## UNIWERSYTET IM. ADAMA MICKIEWICZA

Fitbook

## Fitbook

Autorzy: Kacper Rogowski Michał Janeda Eryk Mariankowski Jakub Downarowicz

Promotor: Dr. Marcin WITKOWSKI

9 stycznia 2017

# Spis treści

| 1        | Skła | d grupy                                              | 4  |
|----------|------|------------------------------------------------------|----|
| <b>2</b> | Opi  | s problemu                                           | 5  |
| 3        | Wyı  | magania funkcjonalne projektu (aplikacja webowa)     | 6  |
|          | 3.1  | Wyszukiwanie siłowni po lokalizacji                  | 6  |
|          | 3.2  | Wyszukanie po geolokalizacji użytkownika             | 6  |
|          | 3.3  | Logowanie za pośrednictwem facebooka                 | 6  |
|          | 3.4  | Wystawianie ocen                                     | 6  |
|          | 3.5  | Wystawianie komentarzy                               | 7  |
|          | 3.6  | Status trenera                                       | 7  |
|          | 3.7  | Rezygnacja ze statusu trenera                        | 7  |
|          | 3.8  | Zamieszczanie postów                                 | 7  |
|          | 3.9  | Edytowanie postu                                     | 7  |
|          | 3.10 | Usuwanie postu                                       | 7  |
|          | 3.11 | Dołączenie do siłowni                                | 7  |
|          | 3.12 | Wypisanie się z siłowni                              | 8  |
|          | 3.13 | Przeglądanie listy trenerów                          | 8  |
|          | 3.14 | Strona publiczna siłowni                             | 8  |
|          | 3.15 | Strona publiczna użytkownika                         | 8  |
| <b>4</b> | Wyı  | magania funkcjonalne projektu (Aplikacja Windows 10) | 9  |
|          | 4.1  | Wyszukiwanie siłowni po lokalizacji                  | 9  |
|          | 4.2  | Wyszukanie po geolokalizacji użytkownika             | 9  |
|          | 4.3  | Logowanie za pośrednictwem facebooka                 | 9  |
|          | 4.4  | Importowanie siłowni z facebooka                     | 10 |
|          | 4.5  | Wystawianie ocen                                     | 10 |
|          | 4.6  | Wystawianie komentarzy                               | 10 |
|          | 4.7  | Status trenera                                       | 10 |
|          | 4.8  | Rezygnacja ze statusu trenera                        | 10 |
|          | 4.9  | Zamieszczanie postów                                 | 10 |
|          | 4.10 | Edytowanie postu                                     | 11 |
|          | 4.11 | Usuwanie postu                                       | 11 |
|          | 4.12 | Dołączenie do siłowni                                | 11 |

|          | 4.13     | Wypisanie się z siłowni 12                                                                                                    | 1      |
|----------|----------|----------------------------------------------------------------------------------------------------|--------|
|          | 4.14     | Przeglądanie listy trenerów 1                                                                                                    | 1      |
|          | 4.15     | Strona publiczna siłowni                                                                                                    | 1      |
|          | 4.16     | Strona publiczna użytkownika                                                                                                    | 1      |
|          |          | - · ·                                                                                                    |        |
| <b>5</b> | Wyı      | magania funkcjonalne projektu (Aplikacja Android) 12                                                                                                    | 2      |
|          | 5.1      | Wyszukiwanie siłowni po lokalizacji                                                                                                    | 2      |
|          | 5.2      | List siłowni                                                                                                    | 2      |
|          | 5.3      | Logowanie za pośrednictwem facebooka                                                                                                    | 3      |
|          | 5.4      | Wystawianie ocen 13                                                                                                    | 3      |
|          | 5.5      | Wystawianie komentarzy 13                                                                                                    | 3      |
|          | 5.6      | Status trenera                                                                                                    | 4      |
|          | 5.7      | Rezygnacja ze statusu trenera                                                                                                    | 4      |
|          | 5.8      | Zamieszczanie postów                                                                                                    | 4      |
|          | 5.9      | Edytowanie postu                                                                                                    | 4      |
|          | 5.10     | Usuwanie postu                                                                                                    | 4      |
|          | 5.11     | Dołaczenie do siłowni                                                                                                    | 5      |
|          | 5.12     | Wypisanie sie z siłowni                                                                                                    | 5      |
|          | 5.13     | Przegladanie listy trenerów                                                                                                    | 5      |
|          | 5.14     | Strona publiczna siłowni                                                                                                    | 5      |
|          | 5.15     | Strona publiczna trenera                                                                                                    | 5      |
|          | 0.10     |                                                                                                    | Š      |
| 6        | Bud      | owa aplikacji 16                                                                                                    | 6      |
|          | 6.1      | Technologie                                                                                                    | 6      |
|          |          | $6.1.1$ Ruby + Ruby On Rails $\ldots \ldots \ldots \ldots \ldots \ldots \ldots \ldots \ldots \ldots \ldots \ldots \ldots \ldots \ldots \ldots \ldots \ldots \ldots$ | 6      |
|          |          | 6.1.2 React + Redux                                                                                                    | 6      |
|          |          | 6.1.3 Uniwersall Windows platform                                                                                                    | 7      |
|          |          | 6.1.4 Android                                                                                                    | 7      |
|          | 6.2      | REST API                                                                                                    | 9      |
|          |          | 6.2.1 Application                                                                                                    | 9      |
|          |          | 6.2.2 Api/auth                                                                                                    | 9      |
|          |          | 6.2.3 Api/v1/gvms                                                                                                    | 9      |
|          |          | 6.2.4 Api/v1/locations 19                                                                                                    | 9      |
|          |          | 62.5 Api/v1/me/gyms $26$                                                                                                    | 0      |
|          |          | 626 Api/v1/locations                                                                                                    | 1      |
|          |          | 6.2.7 Api/v1/memo                                                                                                    | 1<br>1 |
|          |          | 6.2.7 $Api/v1/me/nosts$ 2.                                                                                                    | 1<br>1 |
|          |          | 62.0 Api/v1/mc/trainers                                                                                                    | 1<br>1 |
|          |          | 6.2.9 Api/v1/me/trainers                                                                                                    | 1<br>O |
|          |          | $6.2.10 \text{ Api/v1/posts} \dots \dots \dots \dots \dots \dots \dots \dots \dots \dots \dots \dots \dots \dots \dots \dots \dots \dots \dots$                     | 2<br>0 |
|          |          | 0.2.11 Api/v1/trainers                                                                                                    | 2<br>0 |
|          | 0.0      | 0.2.12 Apl/v1/users                                                                                                    | 2      |
|          | 6.3      | Baza danych                                                                                                    | 2      |
|          | <u> </u> | 0.3.1 Schemat bazy danych                                                                                                    | 3      |
|          | 6.4      | Przeglad aplikacji - aplikacja webowa                                                                                                    | 4      |
|          |          | 6.4.1 Strona postu                                                                                                    | 5      |
|          |          | 6.4.2 Strona tworzenia postu 20                                                                                                    | б      |
|          |          |                                                                                                    |        |

|     | 6.4.3  | Strona edycji postu                     | 27 |
|-----|--------|-----------------------------------------|----|
|     | 6.4.4  | Strona z listą trenerów                 | 28 |
|     | 6.4.5  | Strona użytkownika, jeśli jest trenerem | 28 |
|     | 6.4.6  | Strona siłowni                          | 30 |
| 6.5 | Przegl | ąd aplikacji - aplikacja uniwersalna    | 32 |
| 6.6 | Przegl | ąd aplikacji mobilnej (Android)         | 34 |
|     | 6.6.1  | Wyszukiwanie siłowni na mapie           | 34 |
|     | 6.6.2  | Menu                                    | 35 |
|     | 6.6.3  | Profil                                  | 36 |
|     | 6.6.4  | Formularz tworzenia i oraz edycji postu | 37 |
|     | 6.6.5  | Lista trenerów                          | 38 |
|     | 6.6.6  | Strona siłowni                          | 39 |
|     | 6.6.7  | Okno oceniania                          | 40 |
|     | 6.6.8  | Komunikat o potrzebie zalogowania       | 41 |
|     | 6.6.9  | Lista komentarzy                        | 42 |
|     | 6.6.10 | Formularz wstawiania komentarzy         | 43 |
|     | 6.6.11 | Komunikat o potrzebie zalogowania       | 44 |
|     | 6.6.12 | Dołączenie do siłowni                   | 45 |
|     | 6.6.13 | Strona trenera                          | 46 |
|     | 6.6.14 | Ustawienia                              | 47 |

# Skład grupy

| Imię nazwisko      | Stanowisko          | Zakres prac          |  |
|--------------------|---------------------|----------------------|--|
|                    |                     |                      |  |
| Kacper Rogowski    | Front-end Developer | Strona Webowa        |  |
|                    |                     |                      |  |
| Michał Janeda      | Back-end Developer  | Strona Serwerowa     |  |
|                    |                     |                      |  |
| Eryk Mariankowski  | Android Developer   | Strona Mobilna       |  |
| ·                  | -                   | (Android)            |  |
| Jaluah Danmananian | Windows10 Developen | Strong Mabilua (Win  |  |
| Jakub Downarowicz  | windows10 Developer | Strona Moblina (Win- |  |
|                    |                     | dows $10$ )          |  |
|                    |                     |                      |  |

# Opis problemu

Celem projektu było stworzenie platformy dedykowanej ludziom, którzy uczęszczają, albo dopiero zamierzają uczęszczać na siłownię. Osoby te mają często problem z wyborem odpowiedniej dla siebie siłowni, a kryterium wyboru może być u nich odległość. Po dokonaniu wyboru istnieje możliwość wglądu w oceny oraz komentarze na temat siłowni. Dobrym pomysłem jest agregacja siłowni, zlokalizowanych w niedalekiej odległości od zainteresowanego. Dzięki integracji z Facebookiem dodawanie nowych siłowni wymaga minimalnej ilości działania, a samo utworzenie konta w serwisie jest kwestią paru kliknięć.

# Wymagania funkcjonalne projektu (aplikacja webowa)

### 3.1 Wyszukiwanie siłowni po lokalizacji

Użytkownik może wyszukiwać siłownie na mapie za pomocą przeciągania lub wpisania określonego adresu. Na mapie wyświetlane są markery placówek, które mieszczą się w granicach obecnie wyświetlanej mapy. Każda zmiana granic mapy spowoduje załadowanie nowych markerów. Każdy marker po kliknięciu zawiera pop-up, w którym znajduje się zdjęcie profilowe siłowni, krótki jej opis oraz nazwę z adresem. Z pop-up'u użytkownik może przejść na stronę wybranej siłowni.

### 3.2 Wyszukanie po geolokalizacji użytkownika

Lokalizacją domyślną, po której są szukane siłownie po załadowaniu mapy, jest aktualna lokalizacja użytkownika z wykorzystaniem geolokalizacji.

### 3.3 Logowanie za pośrednictwem facebooka

Użytkownik ma możliwość zalogowania się poprzez swoje konto z facebooka. Po zalogowaniu zostanie automatycznie utworzona publiczna strona użytkownika. Strona będzie zawierała dane zaimportowane z publicznego profilu użytkownika, takie jak imię, nazwisko.

### 3.4 Wystawianie ocen

Zalogowany użytkownik ma możliwość wystawiania oceny siłowni oraz trenerowi. Oceny można wystawić na stronie użytkownika, który jest trenerem, bądź stronie siłowni. Oceny mieszczą się w skali od 1 do 5. Gdzie 1 to najgorsza ocena, a 5 najlepsza. Do dodawania ocen użytkownik nie musi mieć statusu trenera. Jeśli zalogowany użytkownik jest trenerem nie może oceniać sam siebie.

### 3.5 Wystawianie komentarzy

Zalogowany użytkownik ma możliwość wystawiania komentarzy trenerowi bądź siłowni. Komentarze można dodawać na stronie użytkownika, który jest trenerem, bądź stronie siłowni. Komentarze mają maksymalną długość pięciuset znaków. Do dodawania komentarzy użytkownik nie musi mieć statusu trenera. Jeśli zalogowany użytkownik jest trenerem nie może komentować sam siebie.

### **3.6** Status trenera

Użytkownik po zalogowaniu ma możliwość stania się trenerem, po przejściu do swojej strony użytkownika.

### 3.7 Rezygnacja ze statusu trenera

Jeśli zalogowany użytkownik ma status trenera ma on możliwość rezygnacji z bycia trenerem, po przejściu do swojej strony użytkownika.

### 3.8 Zamieszczanie postów

Jeśli użytkownik ma status trenera ma możliwość zamieszczania postów. Posty składają się z tytułu, nagłówka, treści postu oraz tagów. Pierwsze trzy wartości są obowiązkowe, tagi są opcjonalną wartością. Tytuł może mieć maksymalnie 55 znaków. Nagłówek może mieć maksymalnie 255 znaków. Użytkownik tworzy główną treść postu za pomocą prostego edytora wysiwyg (what you see is what you get).

### 3.9 Edytowanie postu

Jeśli użytkownik jest autorem postu, ma możliwość edytowania jego treści.

### 3.10 Usuwanie postu

Jeśli użytkownik jest autorem postu ma możliwość usunięcia go.

### 3.11 Dołączenie do siłowni

Zalogowany użytkownik ze statusem trenera ma możliwość dołączenia do siłowni jako trener. Jego informacje pokażą się na stronie siłowni jako trener.

### 3.12 Wypisanie się z siłowni

Zalogowany użytkownik ze statusem trenera ma możliwość wypisania się z siłowni. Przestaje wówczas być wyświetlany na liście trenerów siłowni, a siłownia przestaje być wyświetlana na jego liście siłowni.

### 3.13 Przeglądanie listy trenerów

Użytkownik ma możliwość przeglądania listy trenerów. Użytkownik nie potrzebuje być zalogowany, aby przeglądać tę listę.

### 3.14 Strona publiczna siłowni

Po zaimportowaniu siłownia otrzymuje stronę publiczna, którą mogą odwiedzać niezalogowani użytkownicy.

### 3.15 Strona publiczna użytkownika

Po zalogowaniu użytkownik otrzymuje stronę publiczną, którą mogą odwiedzać niezalogowani użytkownicy.

# Wymagania funkcjonalne projektu (Aplikacja Windows 10)

### 4.1 Wyszukiwanie siłowni po lokalizacji

Użytkownik może wyszukiwać siłownie na mapie poprzez wpisanie określonego adresu. Na mapie wyświetlane są markery placówek, które mieszczą się w granicach obecnie wyświetlanej mapy. Każdy marker po kliknięciu zawiera pop-up, w którym znajduje się zdjęcie profilowe siłowni, krótki jej opis oraz nazwę z adresem. Z pop-up'u użytkownik może przejść na stronę wybranej siłowni. W aplikacji Windows wykorzystujemy Mapy Bing.

### 4.2 Wyszukanie po geolokalizacji użytkownika

Lokalizacją domyślną, po której są szukane siłownie po załadowaniu mapy, jest aktualna lokalizacja użytkownika z wykorzystaniem geolokalizacji.

### 4.3 Logowanie za pośrednictwem facebooka

Użytkownik ma możliwość zalogowania się poprzez swoje konto z facebooka. Po zalogowaniu zostanie automatycznie utworzona publiczna strona użytkownika. Strona będzie zawierała dane zaimportowane z publicznego profilu użytkownika, takie jak imię, nazwisko.

#### 4.4 Importowanie siłowni z facebooka

Użytkownik po zalogowaniu może zaimportować stronę siłowni, jeżeli posiada na facebooku stronę siłowni. Aby było możliwe zaimportowanie strony siłowni, musi mieć ustawioną jedną z kategorii "Gym/Physical Fitness Center", "Recreation & Fitness", "Recreation & Fitness" w ustawieniach na facebooku. Po zaimportowaniu zostanie automatycznie utworzona publiczna strona siłowni, która będzie zawierać informacje zaimportowane z facebooka.

### 4.5 Wystawianie ocen

Zalogowany użytkownik ma możliwość wystawiania oceny siłowni oraz trenerowi. Oceny można wystawić na stronie użytkownika, który jest trenerem, bądź stronie siłowni. Oceny mieszczą się w skali od 1 do 5. Gdzie 1 to najgorsza ocena, a 5 najlepsza. Do dodawania ocen użytkownik nie musi mieć statusu trenera. Jeśli zalogowany użytkownik jest trenerem nie może oceniać sam siebie.

### 4.6 Wystawianie komentarzy

Zalogowany użytkownik ma możliwość wystawiania komentarzy trenerowi bądź siłowni. Komentarze można dodawać na stronie użytkownika, który jest trenerem, bądź stronie siłowni. Komentarze mają maksymalną długość pięciuset znaków. Do dodawania komentarzy użytkownik nie musi mieć statusu trenera. Jeśli zalogowany użytkownik jest trenerem nie może komentować sam siebie.

### 4.7 Status trenera

Użytkownik po zalogowaniu ma możliwość stania się trenerem, po przejściu do swojej strony użytkownika.

#### 4.8 Rezygnacja ze statusu trenera

Jeśli zalogowany użytkownik ma status trenera ma on możliwość rezygnacji z bycia trenerem, po przejściu do swojej strony użytkownika.

### 4.9 Zamieszczanie postów

Jeśli użytkownik ma status trenera ma możliwość zamieszczania postów. Posty składają się z tytułu, nagłówka, treści postu oraz tagów. Pierwsze trzy wartości są obowiązkowe, tagi są opcjonalną wartością. Tytuł może mieć maksymalnie 55 znaków. Nagłówek może mieć maksymalnie 255 znaków. Użytkownik tworzy główną treść postu za pomocą prostego edytora wysiwyg (what you see is what you get).

### 4.10 Edytowanie postu

Jeśli użytkownik jest autorem postu, ma możliwość edytowania jego treści.

### 4.11 Usuwanie postu

Jeśli użytkownik jest autorem postu ma możliwość usunięcia go.

### 4.12 Dołączenie do siłowni

Zalogowany użytkownik ze statusem trenera ma możliwość dołączenia do siłowni jako trener. Jego informacje pokażą się na stronie siłowni jako trener.

### 4.13 Wypisanie się z siłowni

Zalogowany użytkownik ze statusem trenera ma możliwość wypisania się z siłowni. Przestaje wówczas być wyświetlany na liście trenerów siłowni, a siłownia przestaje być wyświetlana na jego liście siłowni.

### 4.14 Przeglądanie listy trenerów

Użytkownik ma możliwość przeglądania listy trenerów. Użytkownik nie potrzebuje być zalogowany, aby przeglądać tę listę.

### 4.15 Strona publiczna siłowni

Po zaimportowaniu siłownia otrzymuje stronę publiczna, którą mogą odwiedzać niezalogowani użytkownicy.

### 4.16 Strona publiczna użytkownika

Po zalogowaniu użytkownik otrzymuje stronę publiczną, którą mogą odwiedzać niezalogowani użytkownicy.

# Wymagania funkcjonalne projektu (Aplikacja Android)

### 5.1 Wyszukiwanie siłowni po lokalizacji

Użytkownik może wyszukiwać siłownię na mapie korzystając z przycisku "Znajdź siłownie w pobliżu". Lokalizacja użytkownika jest wykrywana. A następnie wyświetlana są wszystkie siłownie, które mogą być wyświetlone na ekranie. Aplikacja wyświetla siłownie tylko na odpowiednim poziomie przybliżenia mapy. Aplikacja obsługuje wszystkie sposoby pytania o dostęp do modułu lokalizacji smartfona od wersji 4.2.2 w górę. Po wyszukaniu siłowni na mapie pojawiają się markery siłowni. Po kliknięciu w jeden z nich pokazuje się dymek ze zdjęciem siłowni, nazwą siłowni, krótki opisem oraz nazwą ulicą na, której siłowni się znajduję. Kliknięcie w dymek powoduje przejście na stronę siłowni. Wyszukanie siłowni jest łączne z asynchronicznym zapisaniem ich do lokalnej bazy danych co umożliwa ponowne ich wyszukanie nawet w trybie offline.

### 5.2 List siłowni

Użytkownik ma dostęp do listy siłowni. Poprzez wybranie opcji "Moje siłownie" z bocznego paska menu. Przenosi go na listę siłowni gdzie wyświetlonę są siłownie ze zdjęciem, nazwą, krótkim opisem oraz lokalizacją, do których użytkowik należy jako, użytkownik, trener lub właściciel. Dotknięcie, którejś z nich przenosi nas na stronę siłowni. Użytkownik ma też dostęp do listy siłowni z poziomu opcji "Szukaj siłowni" z bocznego paska menu. Przenosi nas on na listę siłowni gdzie wyświetalnych jest 10 najnowszych siłowni. Przycisk "Zastosuj filtry" umożliwa nam dodatkowe przefiltrowanie siłowni po mieście.

#### 5.3 Logowanie za pośrednictwem facebooka

Dostęp do aplikacji odbywa się za pośrednictwem serwisu Facebook. Przycisk logowania dostępny jest dostępny na ekranie głównym. Jeśli było to pierwsze logowanie użytkownika to za pośrednictwem API synchronizowane są jego informacje takie jak imię nazwisko oraz zdjęcia. Widoczne są one na bocznym pasku menu oraz w profilu użytkownika. Użytkownik utworzony z poziomu aplikacji mobilnej jest także widoczny na innych platformach.

### 5.4 Wystawianie ocen

Użytkownik posiada możliwość oceny zarówno siłowni jak i trenera. Po przejściu na stronę siłowni/trenera i kliknięciu na gwiazdki otwiera się małe okno z możliwościa oceny w postaci zaznaczenia odpowiednie ilości gwiazd. Niezaznaczenie żadnej gwiazdy odpowiada ocenie 1, a zaznaczenie wszystkich czterech gwiazdek odpowiada ocenie 5. Jeśli użytkownik nie jest zalogowany po kliknięciu na gwiazdki na ekranie trenera pojawi się stosowna informacja wraz z przyciskiem służącym do zalogowania. Po wystawieniu oceny stan średniej oceny wraz z liczbami oceny (ilością osób głosujących) jest wyświetlany na głównym ekranie. Jeśli użytkownik ocenił już siłownie wyświetlany jest informacja z aktualną oceną użytkownika i zapytaniem o zmianę oceny. Możliwość oceny nie wyświetla się jeśli użytkownik jest trenerem i wszedł na swoją własną stronę trenera. W przypadku trybu offline aplikacja wyświetli komunikat o konieczności połączenia internetowego.

### 5.5 Wystawianie komentarzy

Użytkownik posiada możliwość komentowania zarówno siłowni jak i trenera. Po przejściu na stronę siłowni/trenera dotknięciu przycisku "komentarze". A następnie dotknięciu przycisku plusa w prawym dolnym rogu ekranu listy komentarzy. Przechodzi na ekran dodania komentarza. W polu napisz komentarz możemy wpisać swój komentarz. W przypadku dotknięcia przycisku wysyłania i nie wpisania żadnego tekstu pole podkreśli się na czerwono, a poniżej wyświetli się komunikat, o tym że komentarz nie może być pusty. Pole nie pozwoli na wpisanie większej ilości znaków niż przewidziane przez API. Po dodaniu komentarzu aplikacja powróci do ekranu odświeżonej listy komentarzy. Jeśli użytkownik nie jest zalogowany po kliknięciu na przycisk komentarzy na ekranie pojawi się stosowna informacja wraz z przyciskiem służącym do zalogowania. Przycisk komentowania nie wyświetla się jeśli użytkownik jest trenerem i wszedł na swoją własną stronę trenera. W przypadku trybu offline aplikacja wyświetli komunikat o konieczności połączenia internetowego.

#### 5.6 Status trenera

Użytkownik po zalogowaniu ma bocznym pasku menu opcje "Ustawienia", po wyświetleniu ekranu ustawień i dotknięciu przycisku "Konto", wyświetla mu się przełącznik "bycia trenerem", którego aktualny stan jest podstawiany z infrmacji otrzymanych przez API podczas logowania. Po prostym kliknięciu w przełącznik użytkownik staję się trenerem.

### 5.7 Rezygnacja ze statusu trenera

Po ponowny wyłączeniu przełączniku na ekranie "Ustawienia konta" użytkownik przestaje być trenerem.

### 5.8 Zamieszczanie postów

Użytkownik, który jest trenerem ma możliwość dodawania postów i prowadzenia mikrobloga. Po zalogowaniu wystarczy dotknąć opcję "Profil" w bocznym pasku menu. Na tym ekranie mamy możliwość dodania posta poprzez kliknięcia przycisku "Doknij by napisać posta" w postaci pola tekstowego. Przycisk ten przenosi nas na ekran dodania posta. Gdzie mamy pola tekstowe nagłówka, tytułu oraz treści posta. W przypadku wpisania za krótkiej długości któregoś z pól zostaniemy o tym poinformowani czerwonym podkreśleniem oraz komunikat poniżej pola tekstowego. Pola tekstowe nie pozwolą na wpisanie za długiej wartości. Pole tagów nie jest dostępne w aplikacji mobilnej. Po zatwierdzeniu posta aplikacja przenosi użytkownika spowrotem na ekran profil, który pokazuje odświeżoną/zaktualizowaną listę postów.

### 5.9 Edytowanie postu

Użytkownik, który jest trenerem ma możliwość edycji postów. Na ekranie profilu na liście postów w prawej części posta wyświetlony jest przycisk, po dotknięciu go i wybraniu opcji edycja jesteśmy przeniesienie na ekran edycji, w którym mamy pola nagłówek, tytuł oraz treść posta, z tekstem podstawionym z wybranego posta. Po zatwierdzeniu posta aplikacja przenosi użytkownika spowrotem na ekran profil, który pokazuje odświeżoną/zaktualizowaną listę postów.

### 5.10 Usuwanie postu

Użytkownik, który jest trenerem ma możliwość usuwania postów. Na ekranie profilu na liście postów w prawej części posta wyświetlony jest przycisk, po dotknięciu go i wybraniu opcji usuń post jest usuwany, a naszym oczom ukazuje się odświeżona/zaktualizowana lista postów.

### 5.11 Dołączenie do siłowni

Zalogowany użytkownik ma możliwość dołączenia do siłowni. Na ekranie siłowni dostępny jest przycisk "Zapisz się". Po dotknięciu go wyświetla nam się okienko ze sposobem dołączenia do siłowni. Możemy wybrać opcje "użytkownik" lub "trener" jeśli jesteśmy trenerem. Jeśli nie jesteśmy trenerem, okienko nie wyświetla się, a użytkownik dołącza do siłowni jako "użytkownik". Po dołączeniu do siłowni przycisk "Zapisz się" zmienia się na przycisk "Wypisz się".

### 5.12 Wypisanie się z siłowni

Zalogowany użytkownik ma możliwość wypisania się z siłowni. Na ekranie siłowni do której jesteśmy zapisani wyświetla się przycisk "Wypisz się". Po dotknięciu go zostajemy wypisani z siłowni.

### 5.13 Przeglądanie listy trenerów

Użytkownik ma możliwość przeglądania listy trenerów. Z poziomu bocznego menu po wybraniu opcji "Trenerzy" aplikacja przenosi użytkownika na listę trenerów. Wyświetla nam się jego zdjęcia oraz imię i nazwisko. Dostęp do listy trenerów jest udostępniony poprzez przycisk "Trenerzy" na stronie siłowni przenosi nas on do listy trenerów danej siłowni. Użytkownik, który nie jest zalogowany również ma możliwość przeglądania tej listy.

#### 5.14 Strona publiczna siłowni

Po zaimportowaniu siłownia otrzymuje stronę publiczna. Na stronie siłowni możemy przejść do opcji oceny, komentowania, dołączenia, listy trenerów siłowni. Wyświetla się lokalizacja, opis, godziny otwarcia, adres strony internetowej. Stronę siłowni mogą odwiedzać niezalogowani użytkownicy.

### 5.15 Strona publiczna trenera

Po zalogowaniu użytkownik otrzymuje stronę, jeśli użytkownik jest trenerem strona ta jest publiczna. Na stronie trenera możemy przejść do oceny oraz komentowania, jest tam również widoczna informacja o nr telefonu trenera. Stronę trenera mogą odwiedzać niezalogowani użytkownicy.

## Budowa aplikacji

### 6.1 Technologie

#### 6.1.1 Ruby + Ruby On Rails

RoR jako serwer będący pośrednikiem między bazą danych a klientami. Wykorzystana architektura MVC, serwująca tylko czyste dane w formacie JSON.

Wybrane ze względu na:

- 1. szybkość tworzenia aplikacji
- 2. duża przenośność między serwerami
- 3. możliwość debugowania już działającej aplikacji
- 4. wewnętrzny cache nie wymagający konfiguracji

#### Wady:

- 1. wolniejsze od języków kompilowanych oraz niektórych interpretowanych
- 2. małe możliwości konfiguracji
- 3. czasami bardzo ciężkie do zdebugowania

#### 6.1.2 React + Redux

React jest freamworkiem napisanym w Javascripcie nastawionym na wydajność oraz tworzenie interfejsów. Redux pomaga w zarządzaniu globalnym stanem aplikacji.

Wybrane ze względu

- 1. szybkość tworzenia aplikacji
- 2. dużą wydajność

- 3. łatwą skalowalność
- 4. łatwe zarządzanie stanem aplikacji
- 5. nastawiony na tworzenie interfejsów

Wady

- 1. wymusza specyficzny sposób tworzenia aplikacji
- 2. wymaga zewnętrznych pluginów do niektórych podstawowych funkcjonalności
- 3. ciężkie debugowanie

#### 6.1.3 Uniwersall Windows platform

Uniwersall windows platform pozwala na tworzenie aplikacji dla systemu windows 10, które będzie mogło byc uruchomione na dowolnym urządzeniu na którym zainstalowany jest Window Wybrane ze względu

- 1. Uniwersalność platformy, dobre rokowania systemu
- 2. Duża baza potencjalnych użytkowników (telefony, tablety, komputery PC)
- 3. Wysoka wydajność
- 4. Wykorzystanie dobrze znanych technologi
- 5. Łatwe debugowanie
- 6. Stabilność technologi

Wady

- 1. wymusza specyficzny sposób tworzenia interfejsu
- 2. Mała ilość bibliotek zewnętrznych

#### 6.1.4 Android

System operacyjny z jądrem Linux dla urządzeń mobilnych. Najpopularniejszy systemem mobilny na świecie. Do pisania aplikacji zostało użyte narzędzie Google mianowicie Android SDK, które oferuje możliwość pisania aplikacji na smartfony w języku Java

Użyte narzędzia/biblioteki:

1. **OrmLite** - mapuje modele aplikacji na modele bazodanowe, umożliwia proste tworzenie tabel z poziomu kodu, upraszcza dostęp do bazy danych telefonu

- 2. SqlDroid biblioteka umożliwiwająca dynamiczne tworzenie oraz korzystanie z bazy danych SqLite na telefonie, oraz zarządza jej egzystencją w pamięci telefonu
- 3. Butterknife usprawnia zarządzanie widokami z poziomu kodu, dzięki niemu użytkownik może zarządzać widokami mniejszą ilością kodu niż w sposób standardowy proponowany przez google
- 4. **Dagger** narzędzie do wszystkiwania zależności odpowiednik Springa oraz Java EE dla aplikacji mobilnych, pozwala na bardziej efektywne i szybsze zarządzanie singieltonami i uniknięcia pisania tzw. "boilerplate code"
- 5. Gogle Maps Play Services do wyświetlania mapy, stawiania na niej markerów i korzystania z "dymków"
- 6. Android Design gotowe widoki rozwiązania UX dla aplikacji Android. Używane do wyświetlania bardziej przyjaznych dla użytkownika komponentów, stosowania cienie, "zwijanego" tła, błędów weryfikacji na polach tekstowych
- 7. **OkHttp** Klient Htpp dla Android umożliwa zarządzanie cachem oraz nagłówkami zapytań do serwera (np. w celu autoryzacji)
- 8. **GSON** biblioteka odpowiedzialna za serializacje i deserializacje obiektów JSON na Jave
- 9. **Retrofit2** łączy OkHttp oraz Gson w celu tworzenia asynchronicznych zapytanń do serwera prosty sposób
- 10. Facebook Android SDK umożliwa autoryzcje aplikacji z Facebookiem, jeśli użytkownik ma już aplikacje Facebook na telefonie w której jest zalogowany, pozwala na skorzystanie z tych danych
- 11. Appcomat v7 i Support v4 umożliwiwa kompatybilność nowoczesnych rozwiązań i komponentów ze starszymi wersjami Android
- 12. Android RecyclerView narzędzie do wyświetlania listy, inteligentnie skaluje listy na różnych wielkościach i orientacjach ekranu
- 13. **Picasso** umożliwa inteligentne zarządzanie zdjęciami przy użyciu biblioteki OkHttp, zapisywania ich na dysku by były dostępne, gdy smartfon nie ma dostępu do internetu, oraz keszowanie ich w pamięci podręcznej
- 14. Acra Narzędzie raportowania, jeśli użytkownik napotką na błąd lub awarie aplikacji odpowiedni raport umożliwiający naprawę problemu zostaje wysłany na serwer, biblioteka posiada zabezpieczenie na zabicie wątku aplikacji
- 15. Sonar oraz Android Lint Narzędzia sprawdzającą kod aplikacji pod kątem dobrych praktyk programistycznych
- 16. **DexCount** Narzędzie do zliczania ilości metod (standardowa Aplikacja Androidowa nie może przekroczyć 65 tysięcy

### 6.2 REST API

Opis węzłów używanych przez stronę internetową oraz aplikacje mobilne.

### 6.2.1 Application

| Metoda | URL        | Opis       |
|--------|------------|------------|
| POST   | /api/error | Post stack |

## 6.2.2 Api/auth

| Metoda | URL                | Opis                    |
|--------|--------------------|-------------------------|
| POST   | /api/auth/facebook | Auth using facebook     |
|        |                    | token, returns token    |
|        |                    | and User                |
| PUT    | /api/auth/refresh  | Refresh valid token be- |
|        |                    | fore exp                |
|        |                    |                         |
| PATCH  | /api/auth/refresh  | Refresh valid token be- |
|        |                    | fore exp                |
|        |                    |                         |

### 6.2.3 Api/v1/gyms

| Metoda | URL                     | Opis                     |
|--------|-------------------------|--------------------------|
| GET    | /api/v1/gyms            | Get 10 newest gyms       |
| GET    | /api/v1/gyms/:id        | Find gym where :id       |
| GET    | /api/v1/gyms/:id/comm   | encet comments for gym   |
|        |                         | :id                      |
| GET    | /api/v1/gyms/:id/traine | rsGet trainers from gym  |
|        |                         | id, fields are sorted by |
|        |                         | approval                 |
| POST   | /api/v1/gyms/find       | Find gym by              |
|        |                         | city/country or view-    |
|        |                         | port                     |

### 6.2.4 Api/v1/locations

| Metoda | URL               | Opis                   |
|--------|-------------------|------------------------|
| GET    | /api/v1/locations | Get existing locations |

| 6.2.5 | ${ m Api/v1/me/gyms}$ |
|-------|-----------------------|
|       |                       |

| Metoda | URL                                          | Opis                       |
|--------|----------------------------------------------|----------------------------|
| GET    | /api/v1/me/gyms                              | Get gyms assigned to       |
|        | / 1 / / / 00                                 | current user               |
| GET    | /api/v1/me/gyms/availa                       | bleet list of available    |
|        | / • F • / • • / • • • / 85 • • • • • • • • • | gyms from facebook         |
| POST   | /api/v1/me/gyms                              | Create gym from valid      |
|        | , 1 , , , , , , , , , , , , , , , , , ,      | facebook id                |
| PUT    | /api/v1/me/gyms/:id                          | Pull newest data from      |
|        |                                              | facebook                   |
| PATCH  | /api/v1/me/gyms/:id                          | Pull newest data from      |
|        |                                              | facebook                   |
| GET    | /api/v1/me/gyms/voted                        | officient list of voted on |
|        |                                              | gyms                       |
| POST   | /api/v1/me/gyms/:id/co                       | mcoentment gym with :id    |
| POST   | /api/v1/me/gyms/:id/jo                       | inJoin gym with given le-  |
|        |                                              | vel                        |
| DELETE | /api/v1/me/gyms/:id/le                       | avleeave gym with :id      |
| PUT    | /api/v1/me/gyms/:id/jo                       | inChange gym joined le-    |
|        |                                              | vel                        |
| PATCH  | /api/v1/me/gyms/:id/jo                       | inChange gym joined le-    |
|        |                                              | vel                        |
| PUT    | /api/v1/me/gyms/:id/vo                       | teVote on gym :id          |
| PATCH  | /api/v1/me/gyms/:id/vo                       | teVote on gym :id          |

| 6.2.6 | Api/ | 'v1/ | locations |
|-------|------|------|-----------|
|-------|------|------|-----------|

| Metoda | URL                    | Opis                             |
|--------|------------------------|----------------------------------|
| GET    | /api/v1/me/gyms        | Get gyms assigned to             |
|        |                        | current user                     |
| GET    | /api/v1/me/gyms/availa | bRet list of available           |
|        |                        | gyms from facebook               |
| POST   | /api/v1/me/gyms        | Create gym from valid            |
|        |                        | facebook id                      |
| PUT    | /api/v1/me/gyms/:id    | Pull newest data from            |
|        |                        | facebook                         |
| GET    | /api/v1/me/gyms/voted  | officient list of voted on       |
|        |                        | gyms                             |
| POST   | /api/v1/me/gyms/:id/co | n <b>Goent</b> nent gym with :id |
| POST   | /api/v1/me/gyms/:id/jo | inJoin gym with given le-        |
|        |                        | vel                              |
| DELETE | /api/v1/me/gyms/:id/le | avleeave gym with :id            |
| PUT    | /api/v1/me/gyms/:id/jo | inChange gym joined le-          |
|        |                        | vel                              |
| PUT    | /api/v1/me/gyms/:id/vo | teVote on gym :id                |

### 6.2.7 Api/v1/meme

| Metoda | URL        | Opis                |
|--------|------------|---------------------|
| GET    | /api/v1/me | Show profile        |
| PUT    | /api/v1/me | Update current user |
|        |            | options             |

### 6.2.8 Api/v1/me/posts

| Metoda | URL                  | Opis                   |
|--------|----------------------|------------------------|
| GET    | /api/v1/me/posts     | Get current user posts |
| POST   | /api/v1/me/posts     | Add new post           |
| PUT    | /api/v1/me/posts/:id | Update post with :id   |
| DELETE | /api/v1/me/posts/:id | Delete post with :id   |

## 6.2.9 Api/v1/me/trainers

| Metoda | URL                      | Opis                    |
|--------|--------------------------|-------------------------|
| POST   | /api/v1/me/trainers/:id/ | commencent trainer with |
|        |                          | :id                     |
| PUT    | /api/v1/me/trainers/:id/ | vortete on trainer :id  |

### 6.2.10 Api/v1/posts

| Metoda | URL               | Opis               |
|--------|-------------------|--------------------|
| GET    | /api/v1/posts     | Get newest posts   |
| GET    | /api/v1/posts/:id | Find post with :id |

### 6.2.11 Api/v1/trainers

| Metoda | URL                    | Opis                     |  |
|--------|------------------------|--------------------------|--|
| GET    | /api/v1/users/trainers | Get trainers list        |  |
| GET    | /api/v1/users/trainers | Get detailed trainer pu- |  |
|        | /:id                   | blic profile with :id    |  |
| GET    | /api/v1/users/trainer  | Get comments for tra-    |  |
|        | /:id/comments          | iner :id                 |  |
| GET    | /api/v1/users/trainers | Get posts of trainer     |  |
|        | /:id/posts             | with :id                 |  |

### 6.2.12 Api/v1/users

| Metoda | URL               | Opis                |
|--------|-------------------|---------------------|
| GET    | /api/v1/users/:id | Find user where :id |

### 6.3 Baza danych

Z racji tego, że jednym z głównych założeń jest grupowanie siłowni na danym obszarze, uznano, że najlepsza będzie do tego baza SQLowa potrafiąca korzystać z indeksów oraz kluczy obcych, co pozwoliło na dużą normalizację danych. Wykorzystano PostgreSQL z powodu większego zaawansowania z Ruby On Rails. Na dodatek w przeciwieństwie do MySQL potrafi korzystać w kilku indeksów naraz, bo jest przydatne w kilku miejscach w aplikacji, takich jak: wyszukiwanie po lokalizacji, gdzie mamy założone klucze na miejscowość oraz na kraj.

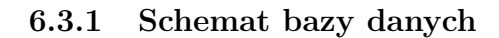

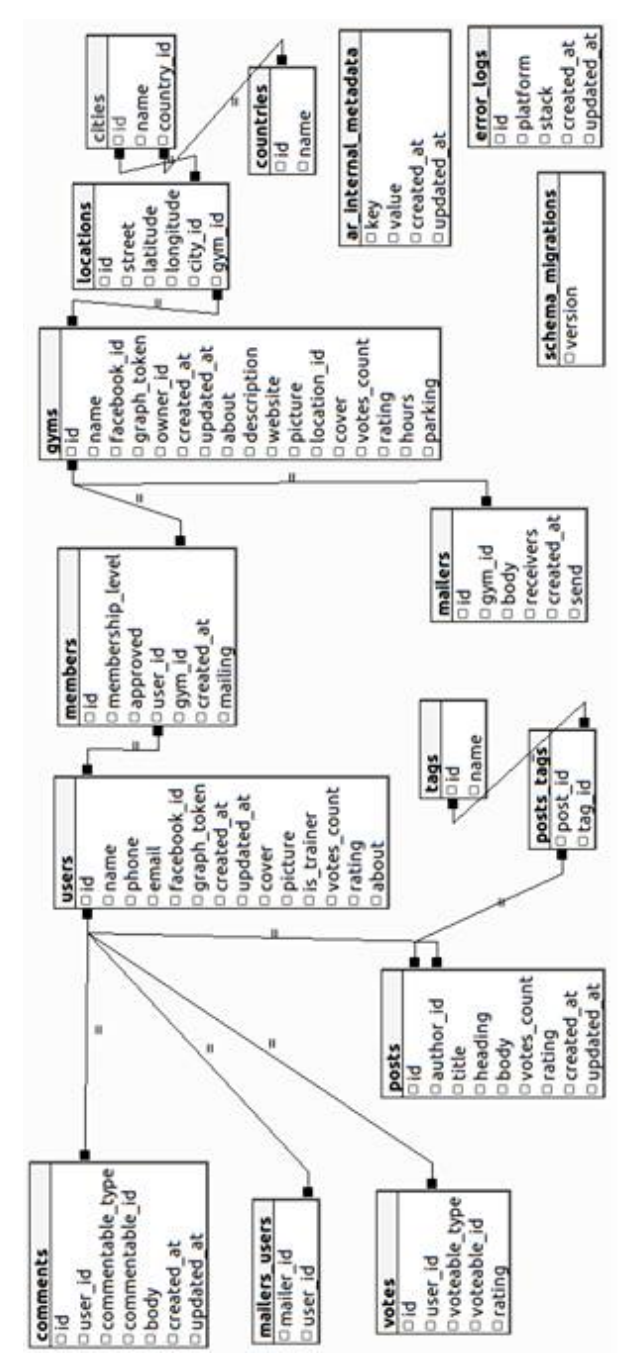

## 6.4 Przeglad aplikacji - aplikacja webowa

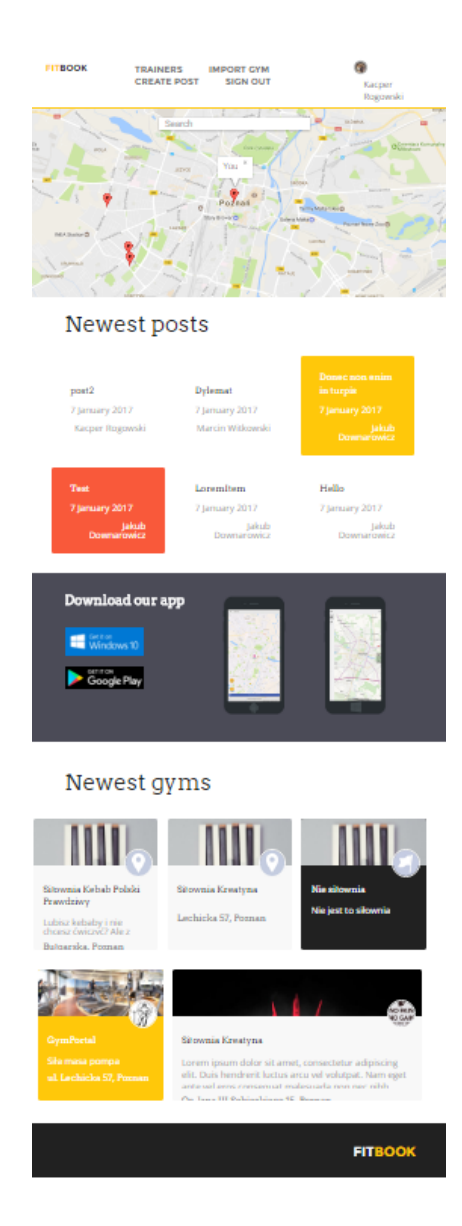

Rysunek 6.1: Wyszukiwanie siłowni na mapie

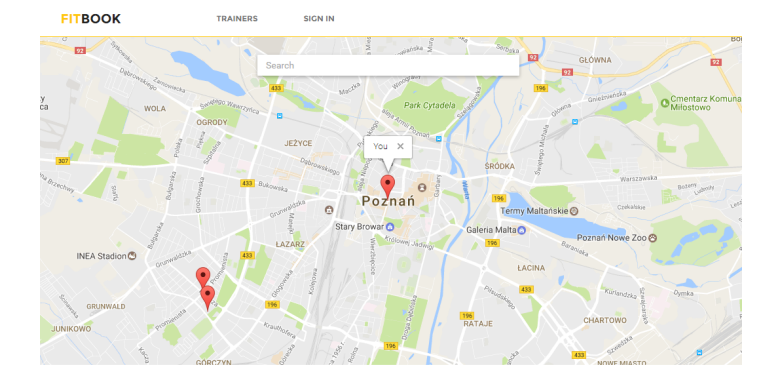

Rysunek 6.2: Wyszukiwanie siłowni na mapie

### 6.4.1 Strona postu

7 January 2017

## Donec non enim in turpis

#### by JAKUB DOWNAROWICZ

Pellentesque habitant morbi tristique senectus et netus et malesuada fames ac turpis egestas. Vestib

Pellentesque habitant morbi tristique senectus et netus et malesuada fames ac turpis egestas. Vestibulum tortor quam, feugiat vitae, ultricies eget, tempor sit amet, ante. Donec eu libero sit amet quam egestas semper. Aenean ultricies mi vitae est. Mauris placerat eleifend leo. Quisque sit amet est et sapien ullamcorper pharetra. Vestibulum erat wisi, condimentum sed, commodo vitae, ornare sit amet, wisi. Aenean fermentum, elit eget tincidunt condimentum, eros ipsum rutrum orci, sagittis tempus lacus enim ac dui. Donec non enim in turpis pulvinar facilisis. Ut felis. Praesent dapibus, neque id cursus faucibus, tortor neque egestas augue, eu vulputate magna eros eu erat. Aliquam erat volutpat. Nam dui mi, tincidunt quis, accumsan portitior, facilisis luctus, metus

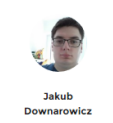

Rysunek 6.3: Publiczny widok postu

molestie ante et purus fringilla, eu pharetra leo suscipit. Proin convallis arcu gravida, rhoncus augue nec, egestas dui. Quisque eu augue in arcu vestibulum tincidunt ut ut ligula.

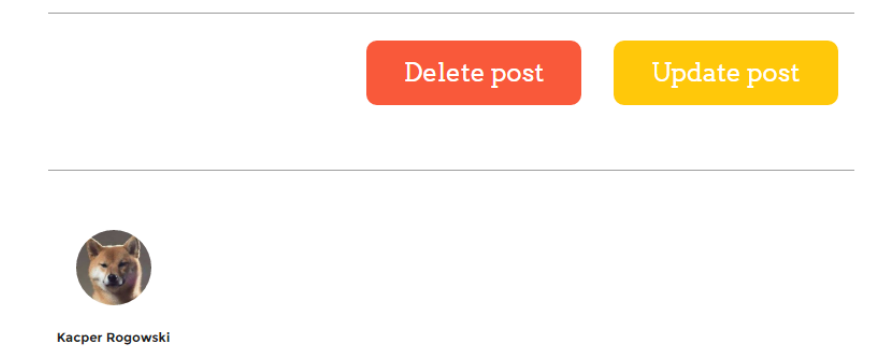

Rysunek 6.4: Możliwość edytowania postu gdy autor jest aktualnie zalogowanym użytkownikiem

### 6.4.2 Strona tworzenia postu

## **Create Post**

| Title (max 55 characters)                                     |
|---------------------------------------------------------------|
| Put title here                                                |
| Heading (max 255 characters)                                  |
| Put heading here                                              |
| File • Edit • Insert • View • Format • Tools •                |
| $\Leftrightarrow \ \not \circ  B  I  \Xi  \Xi  \Xi  \diamond$ |
| Put your post here :)                                         |
|                                                               |
|                                                               |
| P á                                                           |
| Tags                                                          |
| Put tags here ex. "sport, gym, fat"                           |
|                                                               |
|                                                               |

Rysunek 6.5: Formularz do tworzenia postu

### 6.4.3 Strona edycji postu

[!htb]

## Update Post

| Title                                                                                                    |                  |
|----------------------------------------------------------------------------------------------------|------------------|
| Lorem ipsum dolor sit amet, consectetu                                                                                                    |                  |
| Heading                                                                                                    |                  |
| Phasellus venenatis eget libero in sollicitudin. Cras varius velit in pharetra scelerisque. Donec eu condimentum massa, et bibendum nunc.                                                                                                    |                  |
| File ▼ Edit ▼ Insert ▼ View ▼ Format ▼ Tools ▼                                                                                                    |                  |
| $ \Rightarrow                                   $                                                                                                    |                  |
| Lorem ipsum dolor sit amet, consectetur adipiscing elit. In facilisis ullamcorper leo, a aliquet leo vehicula in. Mauris ornare, sapien ege egestas iaculis, nibh augue aliquet massa, id placerat enim sapien non orci. Aenean id gravida ante. Curabitur blandit ligula id sem feugiat, et volutpat sapien porta. Ut dapibus, augue egestas facilisis faucibus, ante orci rutrum dui, et sagittis massa odio at purus. Ut pellentesque auctor blandit. Maecenas consequat arcu id ante varius, sit amet pellentesque metus portitior. Integer sed nisi risus. Nam sollicitudin era sodales, eleffend dolor vitae, eleffend massa. | t<br>u<br>e<br>t |
| p                                                                                                    | A                |
| Tags                                                                                                    |                  |
|                                                                                                    |                  |
|                                                                                                    |                  |
|                                                                                                    |                  |

Rysunek 6.6: Formularz edycji postu

### 6.4.4 Strona z listą trenerów

## Trainers

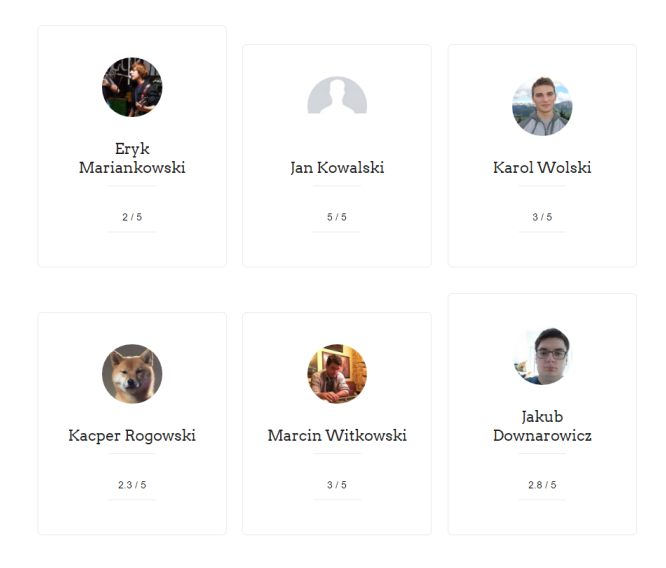

Rysunek 6.7: Lista trenerów

### 6.4.5 Strona użytkownika, jeśli jest trenerem

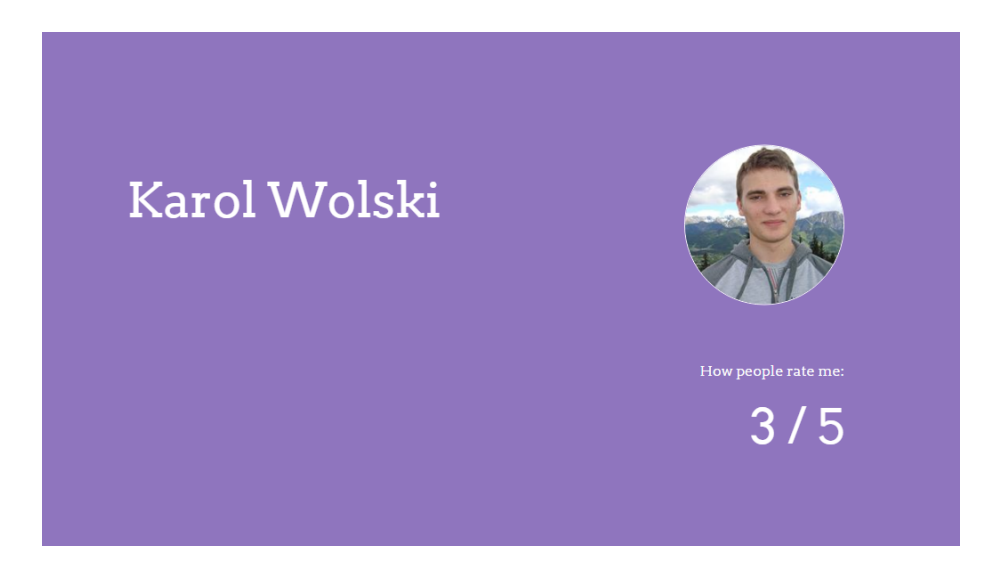

Rysunek 6.8: Nagłówek

## My gyms

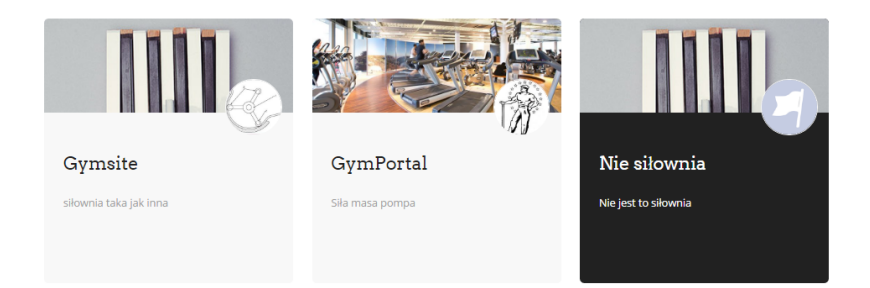

Rysunek 6.9: Lista postów utworzonych przez użytkownika

## My post

| Donec non enim in turpis | Test           |
|--------------------------|----------------|
| 7 January 2017           | 7 January 2017 |
|                          |                |
| LoremItem                | LoremIpsum     |
| 7 January 2017           | 7 January 2017 |
|                          |                |
| LoremIpsum               | LoremIpsum     |
| 7 January 2017           | 7 January 2017 |

Rysunek 6.10: Lista postów utworzonych przez użytkownika

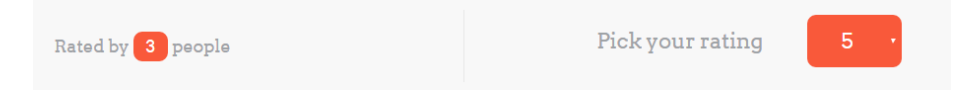

Rysunek 6.11: Formularz oceniania użytkownika

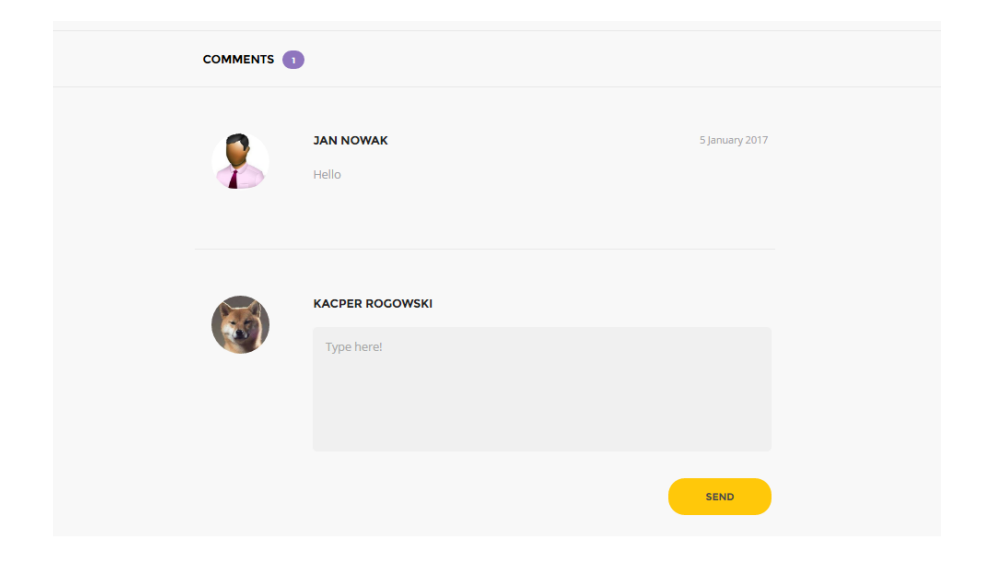

Rysunek 6.12: Formularz wstawiania komentarzy

### 6.4.6 Strona siłowni

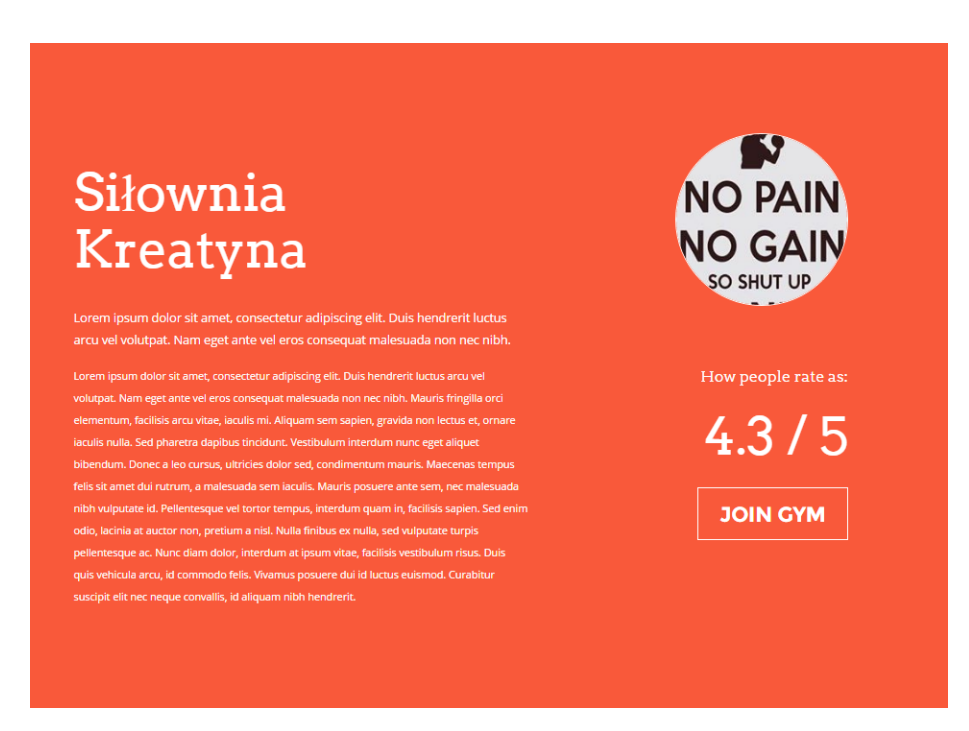

Rysunek 6.13: Nagłówek jeśli zalogowany użytkownik nie jest trenerem

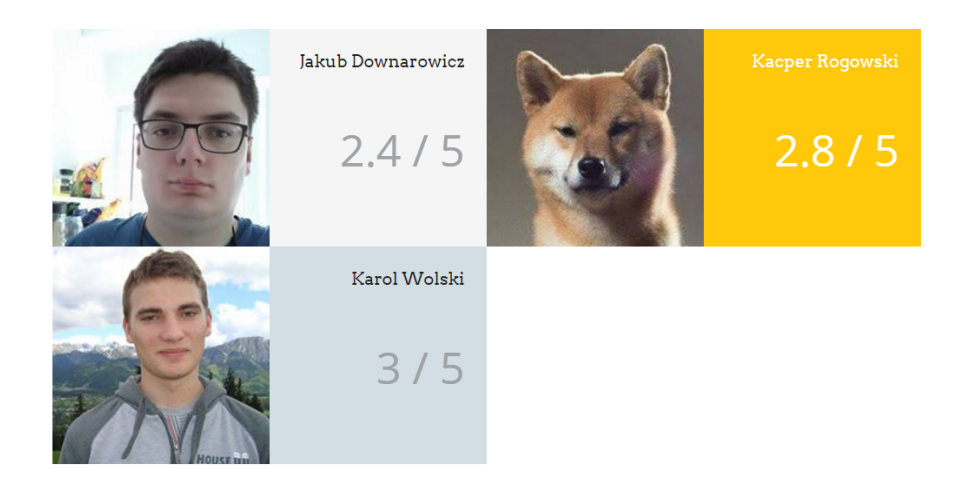

Rysunek 6.14: Trenerzy przypisani do siłowni

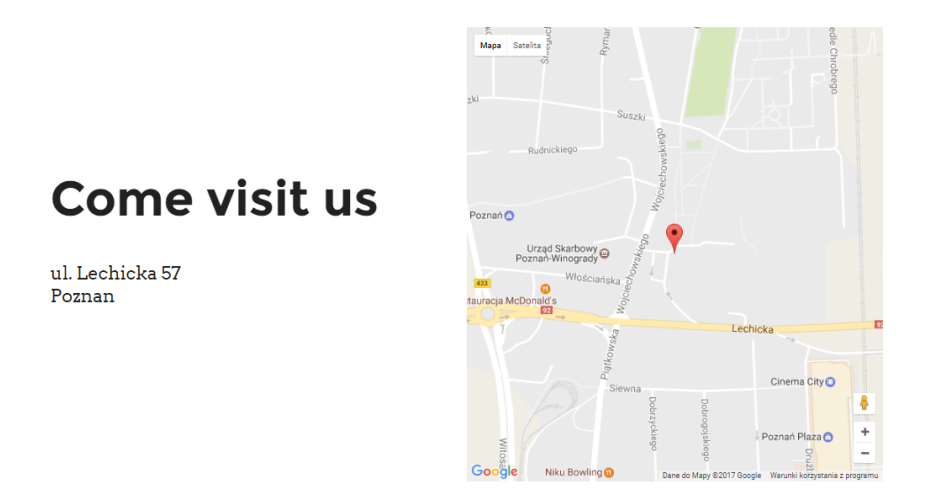

Rysunek 6.15: Trenerzy przypisani do siłowni

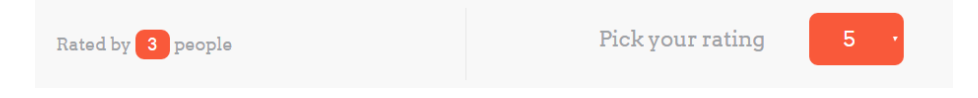

Rysunek 6.16: Formularz oceniania siłowni

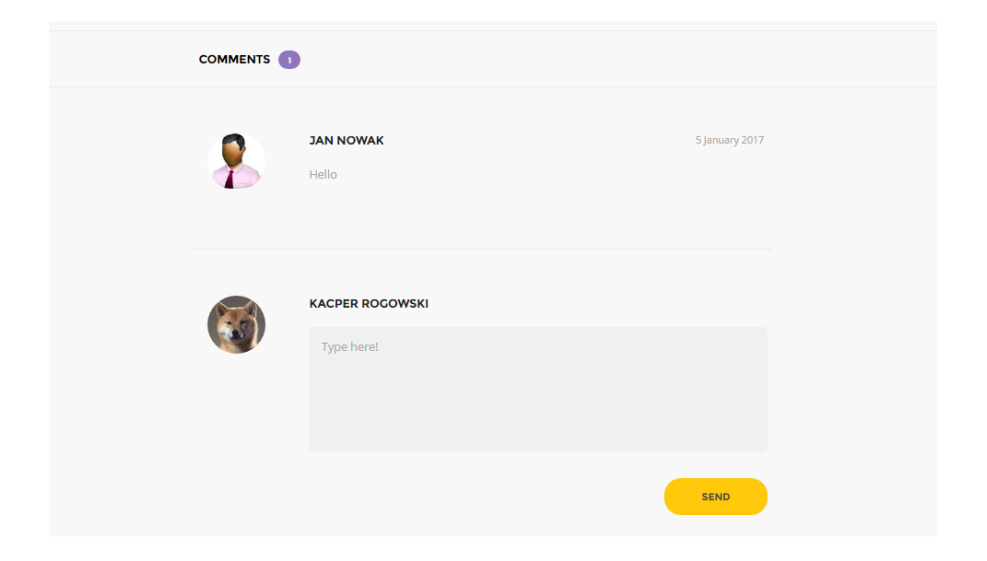

Rysunek 6.17: Komentarze siłowni

## 6.5 Przegląd aplikacji - aplikacja uniwersalna

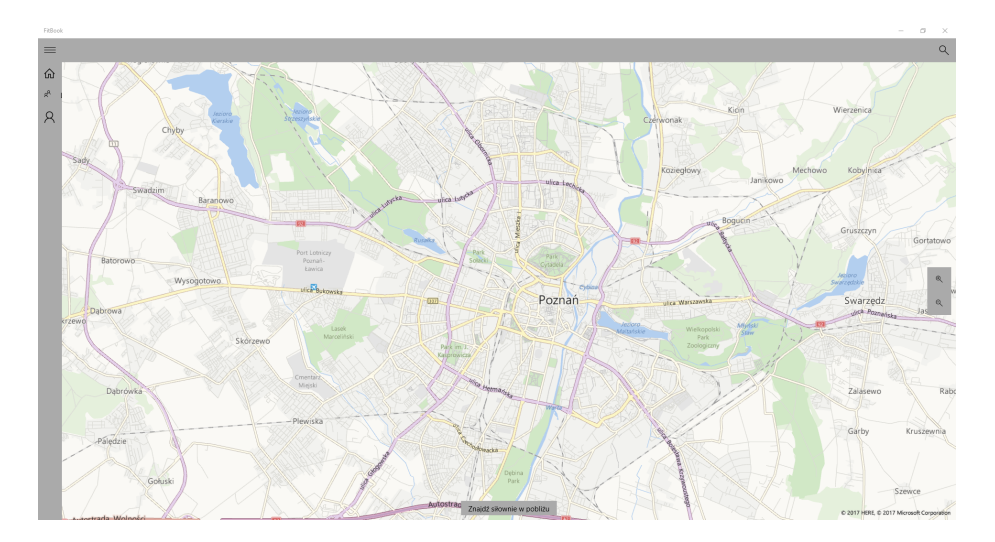

Rysunek 6.18: Strona główna - komputer PC

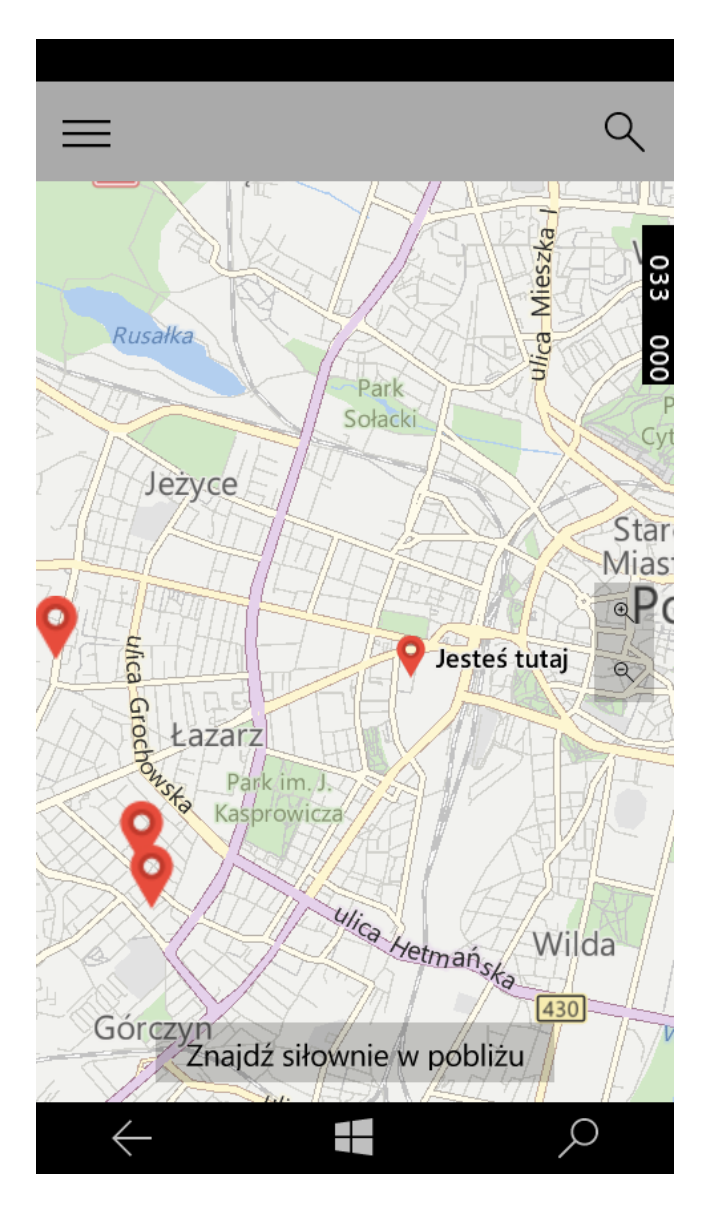

Rysunek 6.19: Strona główna - Telefon

## 6.6 Przegląd aplikacji mobilnej (Android)

### 6.6.1 Wyszukiwanie siłowni na mapie

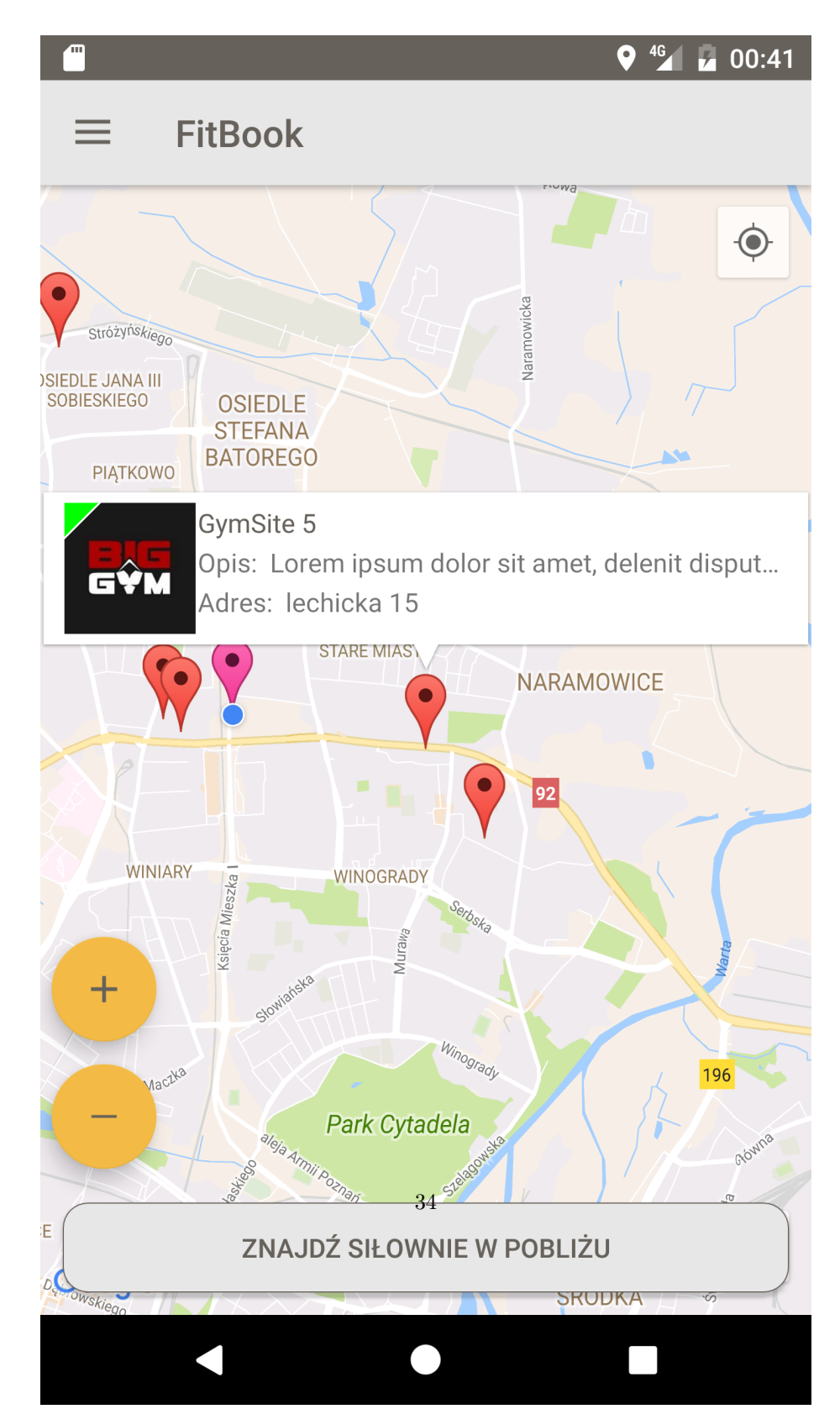

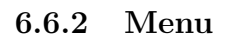

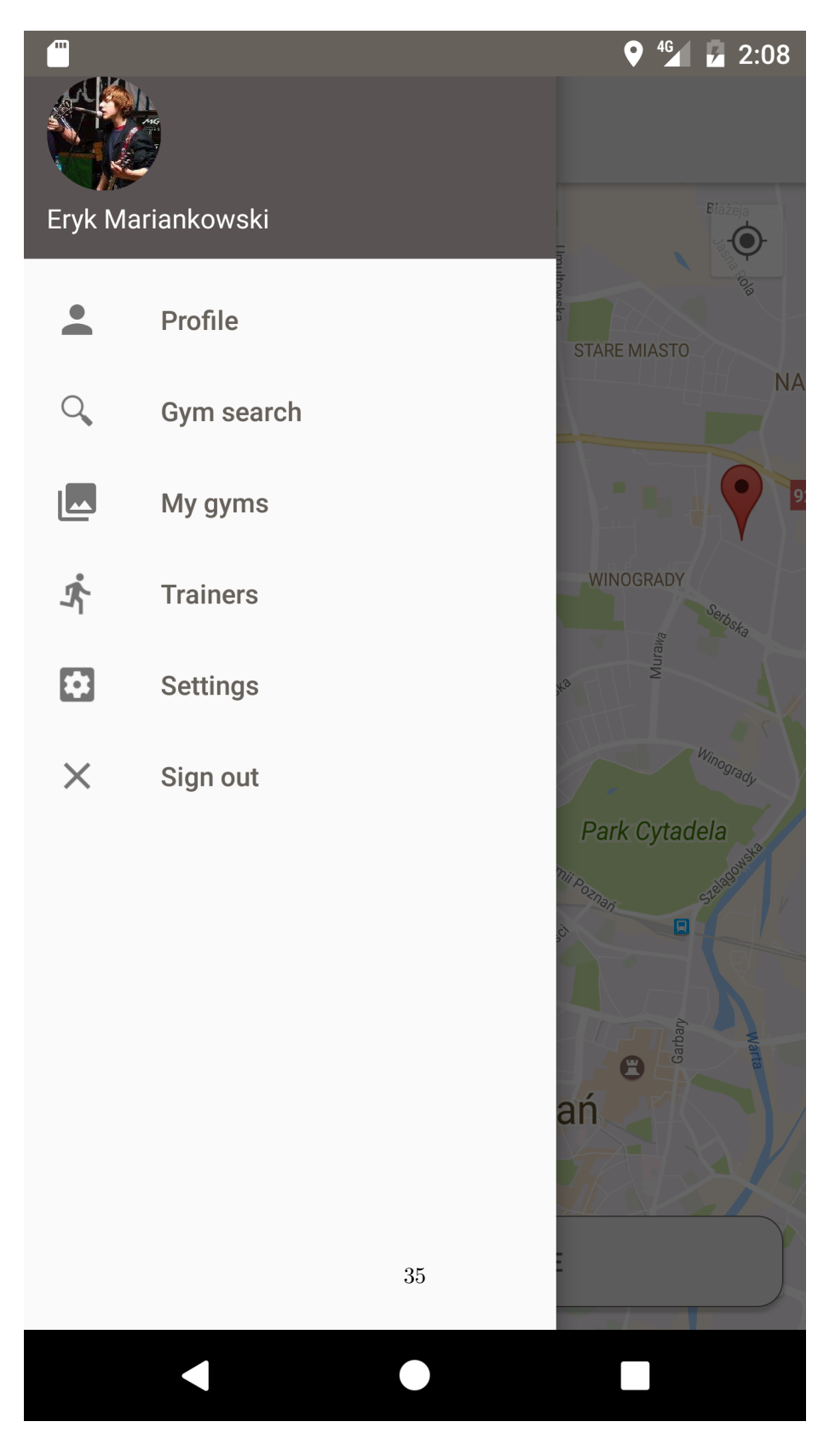

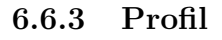

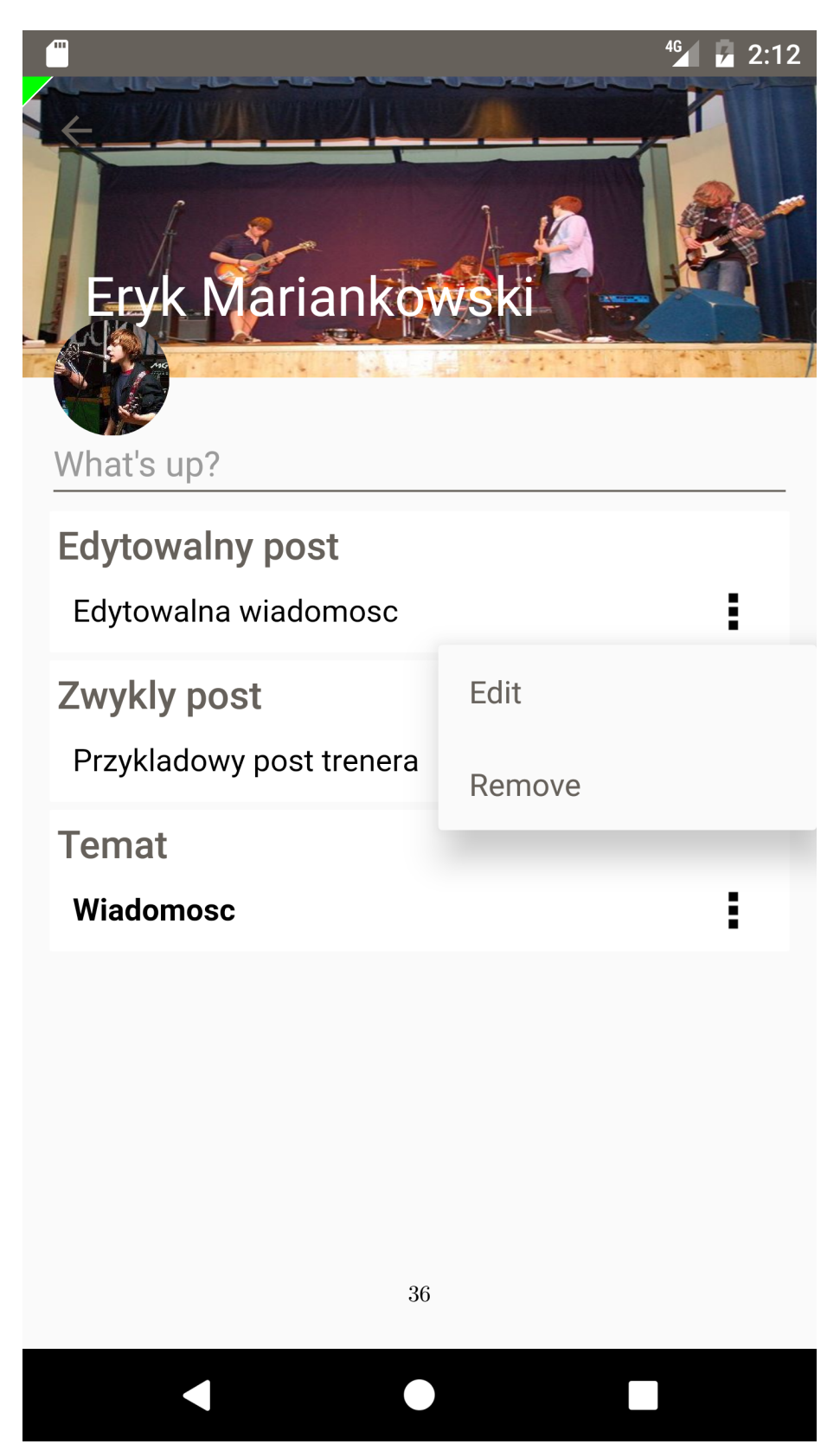

### 6.6.4 Formularz tworzenia i oraz edycji postu

|              |               | 4G | 2:28 |
|--------------|---------------|----|------|
| ← Po         | osts          | l  |      |
| Post subject |               |    |      |
| Edytowa      | lny post      |    |      |
| Post heading |               |    |      |
| Edytowa      | lny naglowek  |    |      |
| Post content |               |    |      |
| Edytowa      | lna wiadomosc |    |      |
|              |               |    |      |

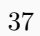

### 6.6.5 Lista trenerów

|             | 4 <b>G</b>        | 💆 00:51 |
|-------------|-------------------|---------|
| ÷           | Trenerzy          |         |
| A CLASS END | Karol Wolski      |         |
|             | Eryk Mariankowski |         |
|             | Kacper Rogowski   |         |
|             | Jakub Downarowicz |         |
|             |                   |         |
|             |                   |         |
|             |                   |         |
|             |                   |         |
|             | 38                |         |
|             |                   |         |

Rysunek 6.20: Lista trenerów

#### 6.6.6 Strona siłowni

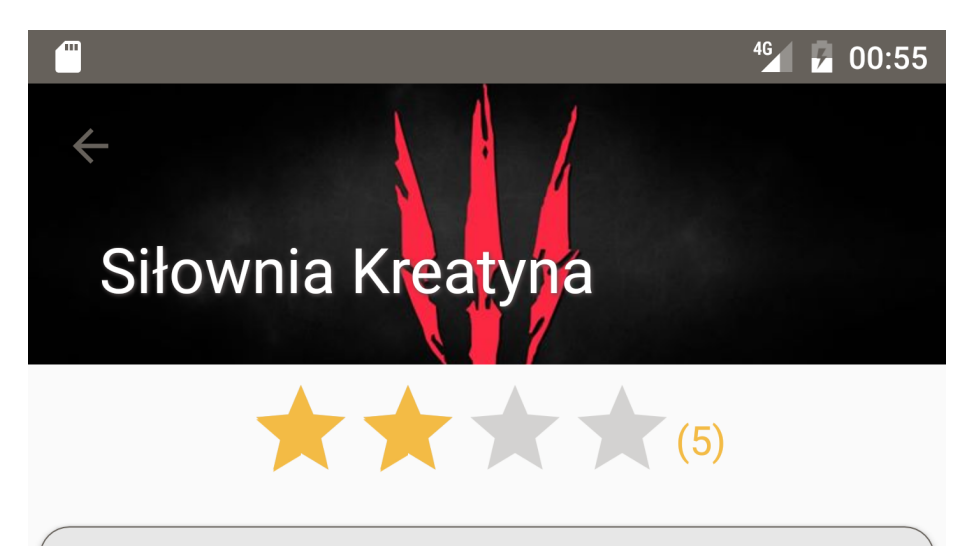

ZAPISZ SIĘ

TRENERZY

KOMENTARZE

ADRES:

Os. Jana III Sobieskiego 15

OPIS

Lorem ipsum dolor sit amet, consectetur adipiscing elit. Duis hendrerit luctus arcu vel volutpat. Nam eget ante vel eros consequat malesuada non nec nibh. Mauris fringilla orci elementum, facilisis arcu vitae, iaculis mi. Aliquam sem sapien, gravida non lectus et, ornare iaculis nulla. Sed pharetra dapibus tincidunt. Vestibulum interdum nunc eget aliquet bibendum. Donec a leo cursus, ultricies dolor sed, condimentum mauris. Maecenas tempus felis sit amet dui rutrum, a malesuada sem iaculis. Mauris posuere ante sem, nec malesuada nibh vulputate id. Pellentesque

### 6.6.7 Okno oceniania

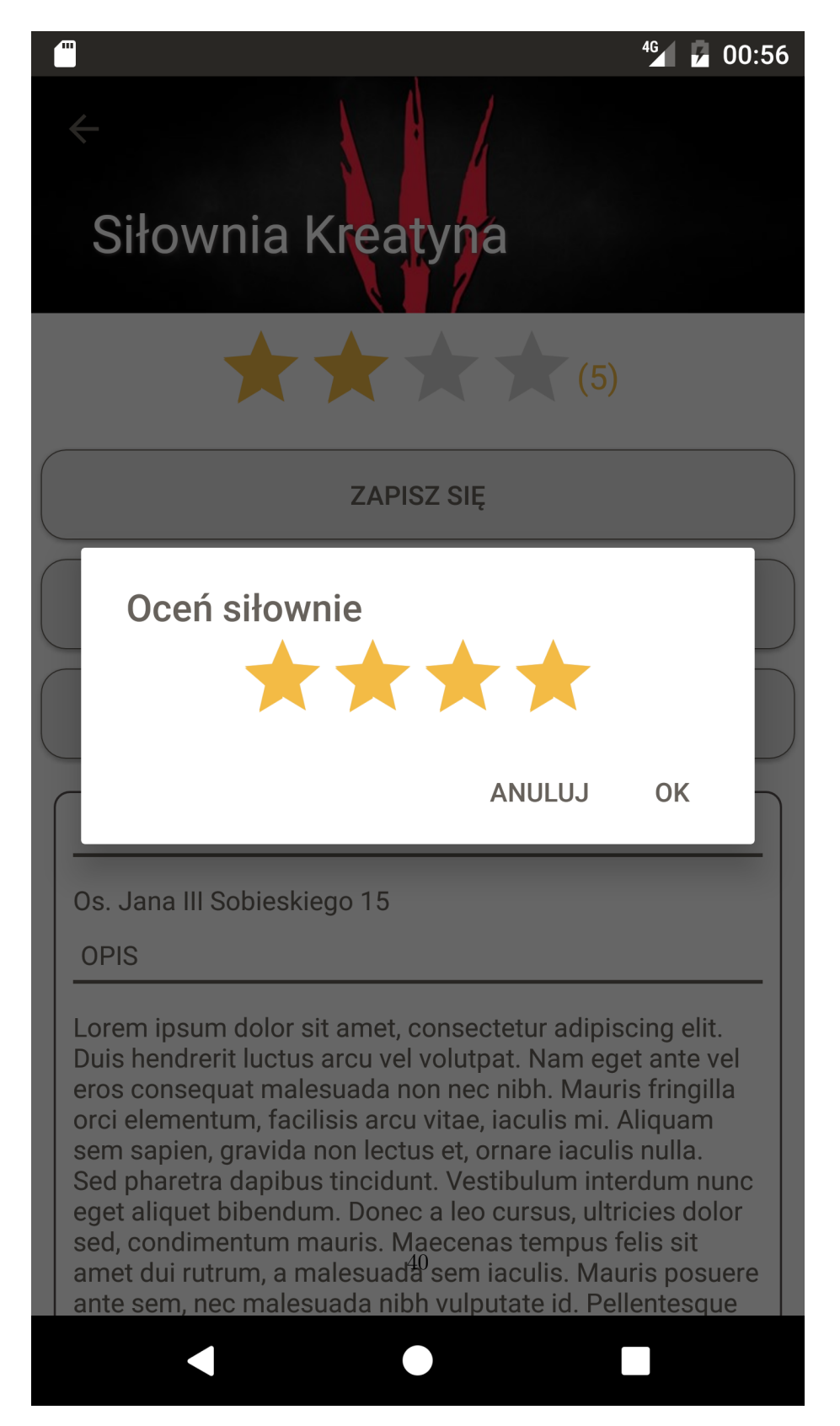

### 6.6.8 Komunikat o potrzebie zalogowania

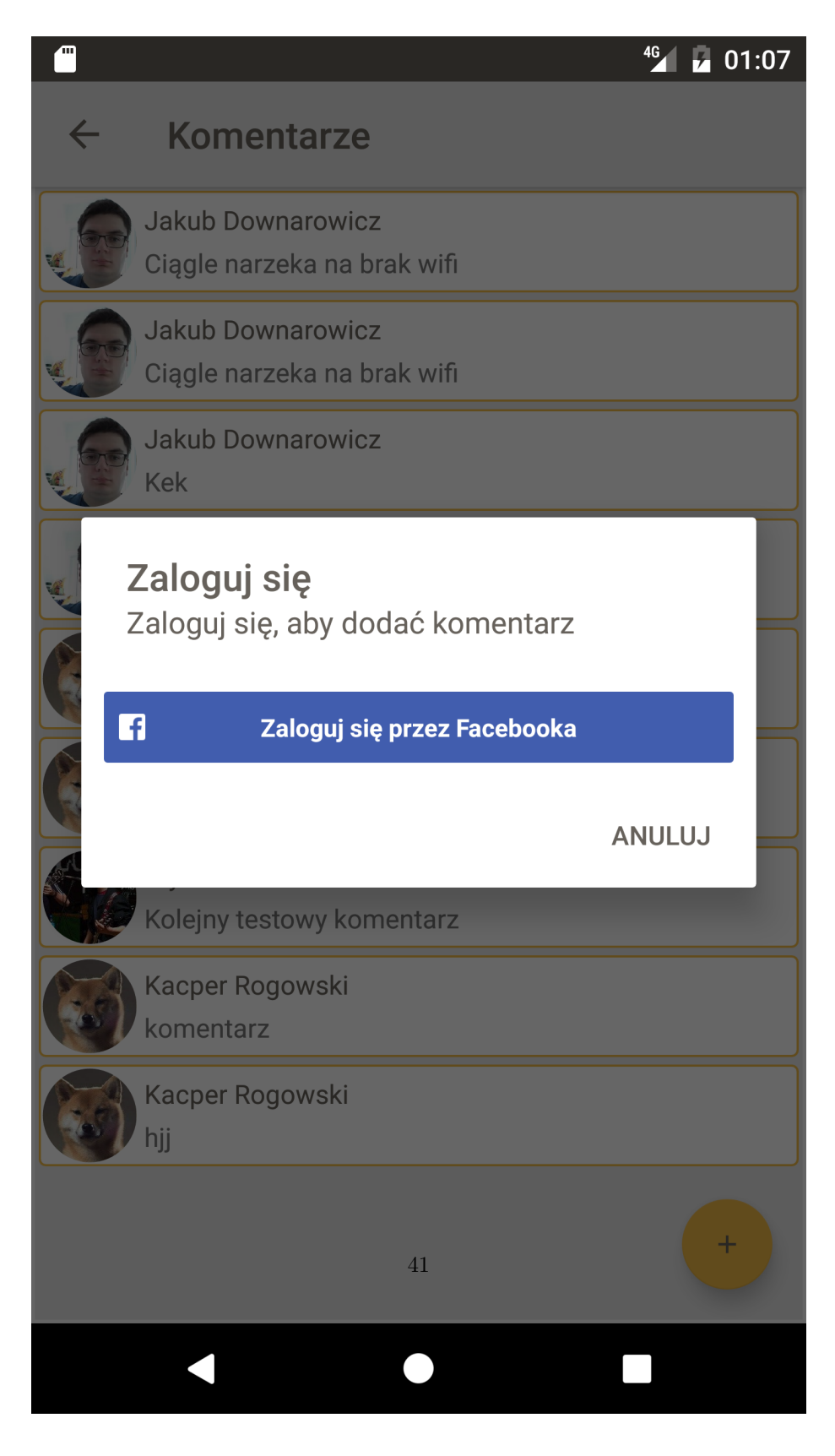

### 6.6.9 Lista komentarzy

|              |                                                    | 4G | 01:11 |
|--------------|----------------------------------------------------|----|-------|
| $\leftarrow$ | Komentarze                                         |    |       |
|              | Jakub Downarowicz<br>Test                          |    |       |
|              | Eryk Mariankowski<br>Testowy komentarz             |    |       |
|              | Eryk Mariankowski<br>Nastepny testowy komentarz    |    |       |
|              | Jan Kowalski<br>cdsxc                              |    |       |
|              | Jakub Downarowicz<br>Komentarz                     |    |       |
|              | Eryk Mariankowski<br>Ile tych komentarzy panowie?! |    |       |
|              |                                                    |    |       |
|              |                                                    |    |       |
|              |                                                    |    |       |
|              | 42                                                 |    | +     |
|              |                                                    |    |       |

### 6.6.10 Formularz wstawiania komentarzy

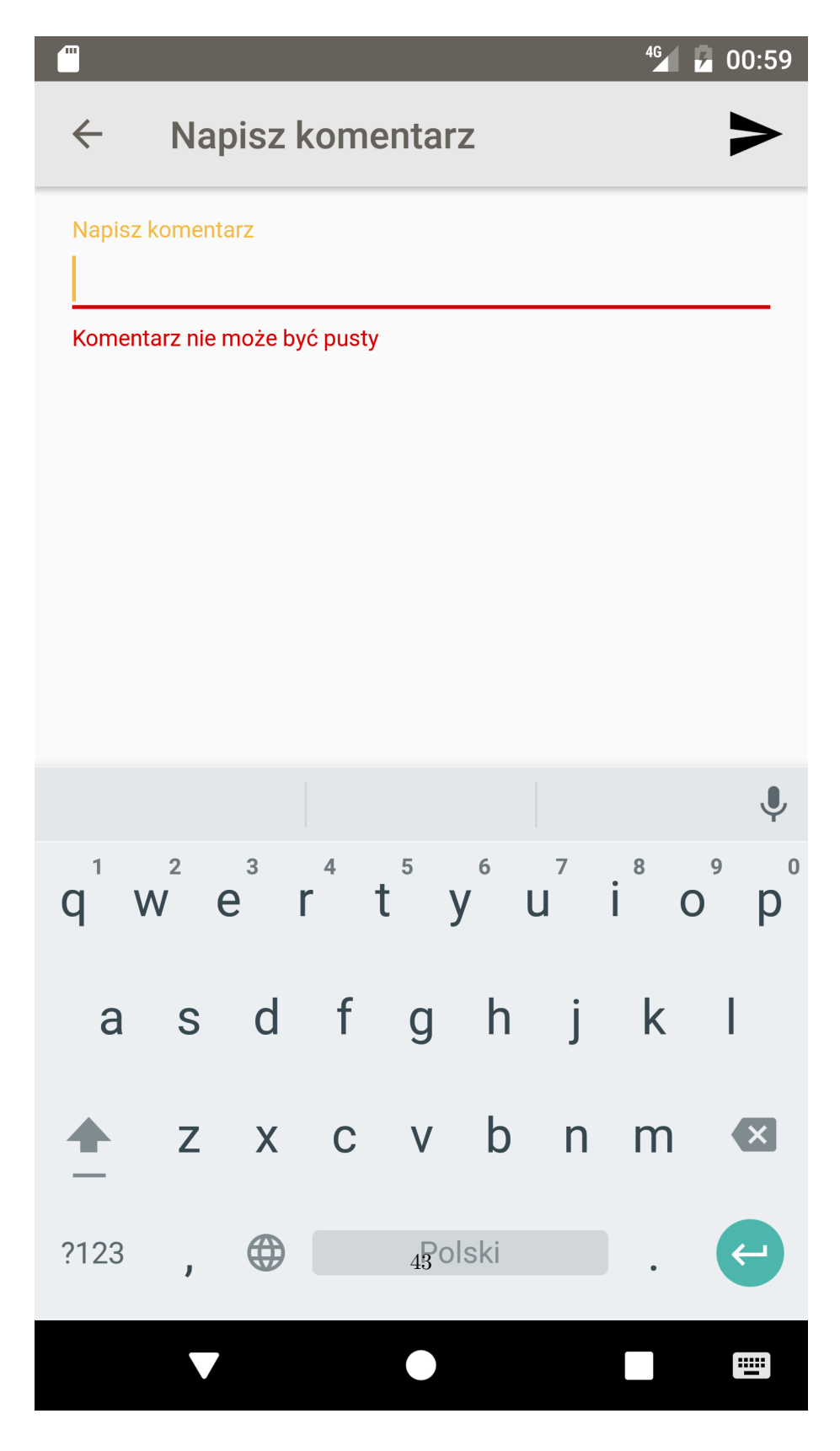

### 6.6.11 Komunikat o potrzebie zalogowania

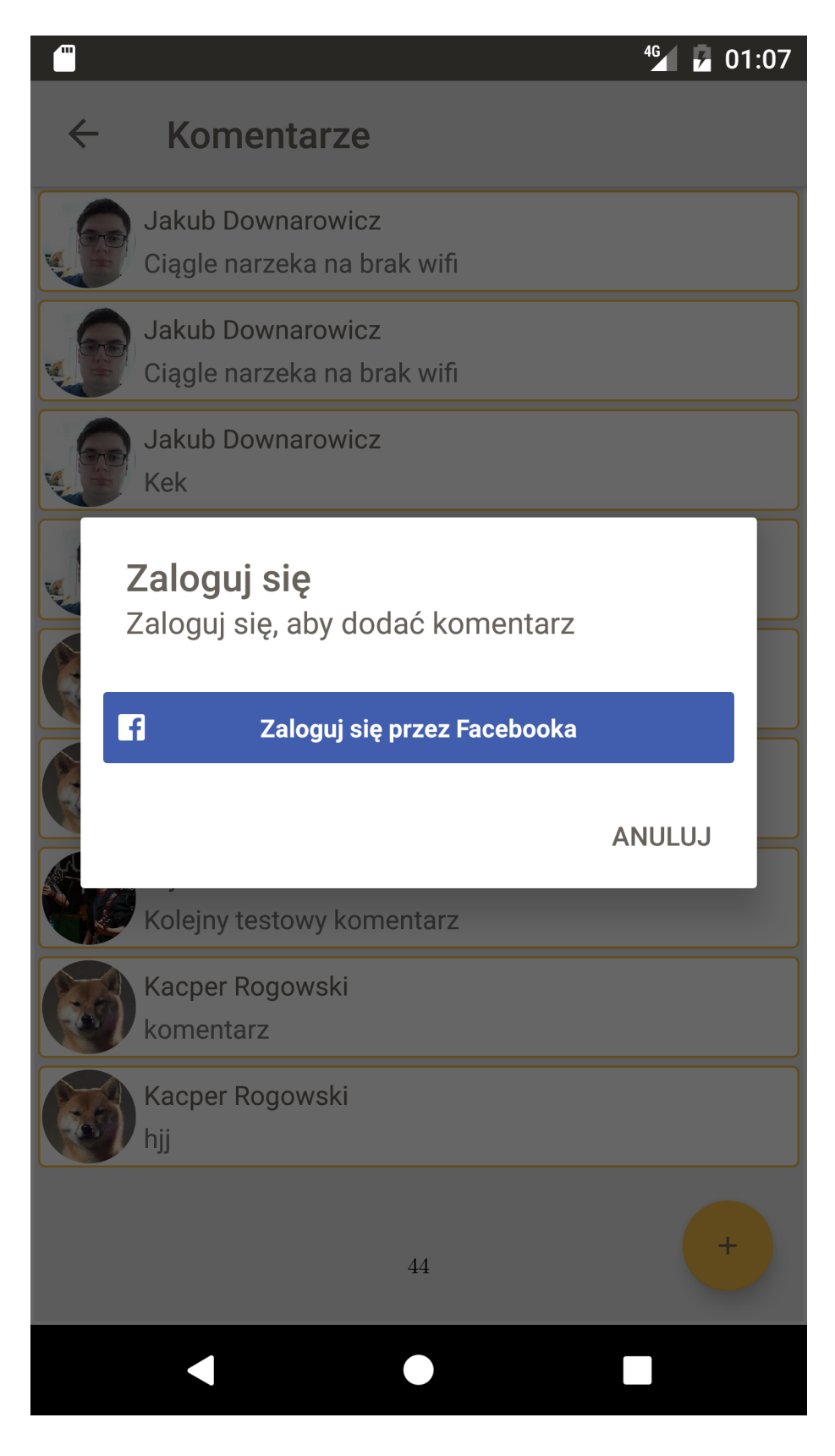

### 6.6.12 Dołączenie do siłowni

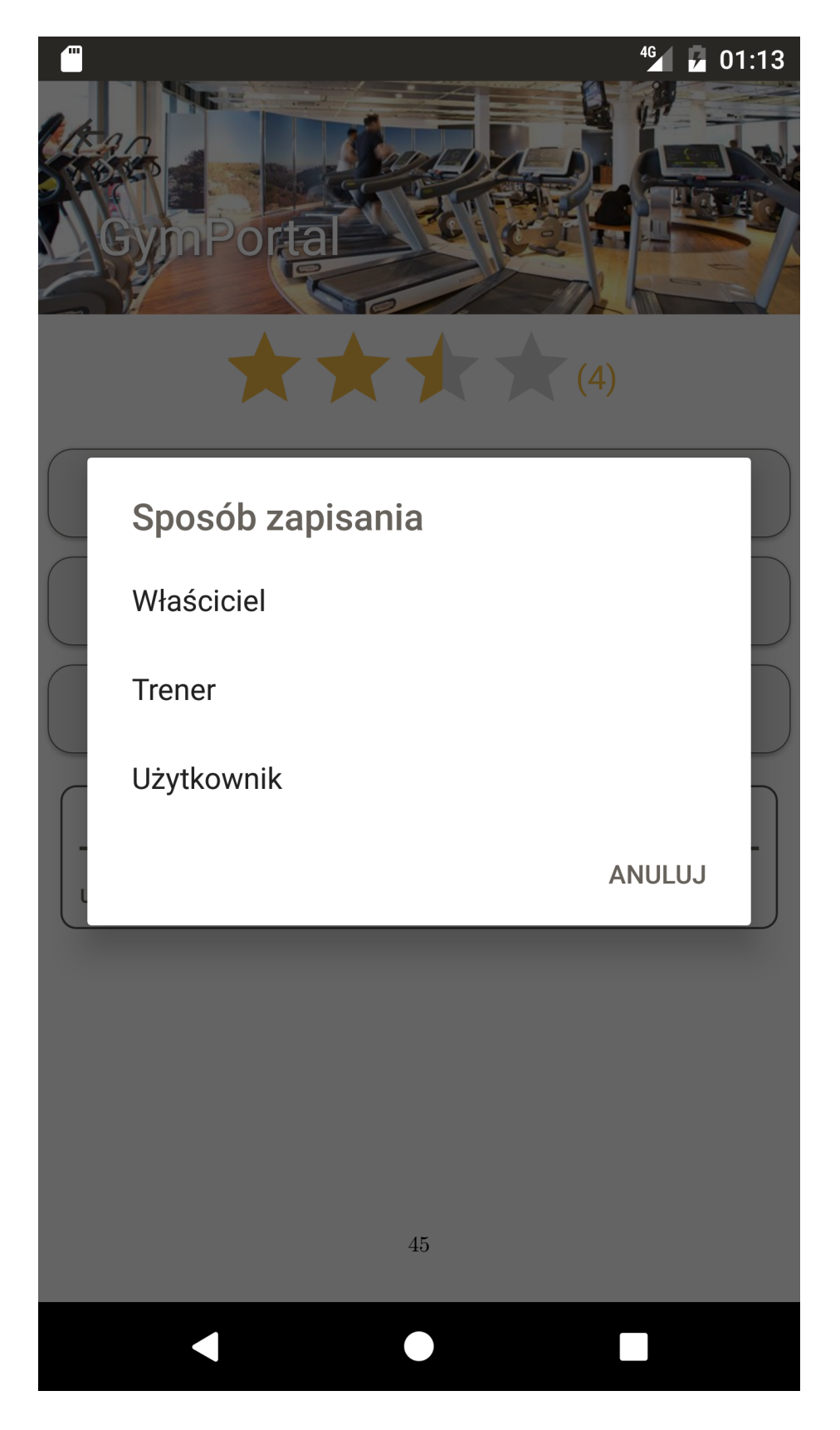

#### 6.6.13 Strona trenera

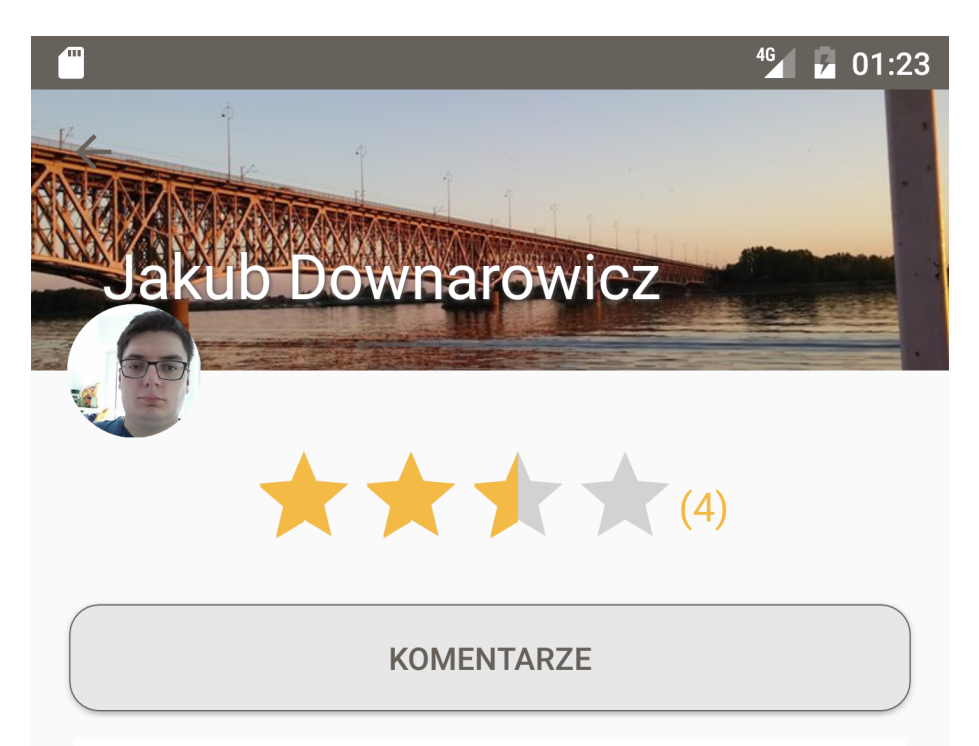

### Post

Pellentesque habitant morbi tristique senectus et netus et malesuada fames ac turpis egestas. Vestibulum tortor quam, feugiat vitae, ultricies eget, tempor sit amet, ante. Donec eu libero sit amet quam egestas semper. Aenean ultricies mi vitae est. Mauris placerat eleifend leo.

## Hello

Test

## TestLorem

Pellentesque habitant morbi tristique senectus et netus et malesuada famés ac turpis egestas.

### 6.6.14 Ustawienia

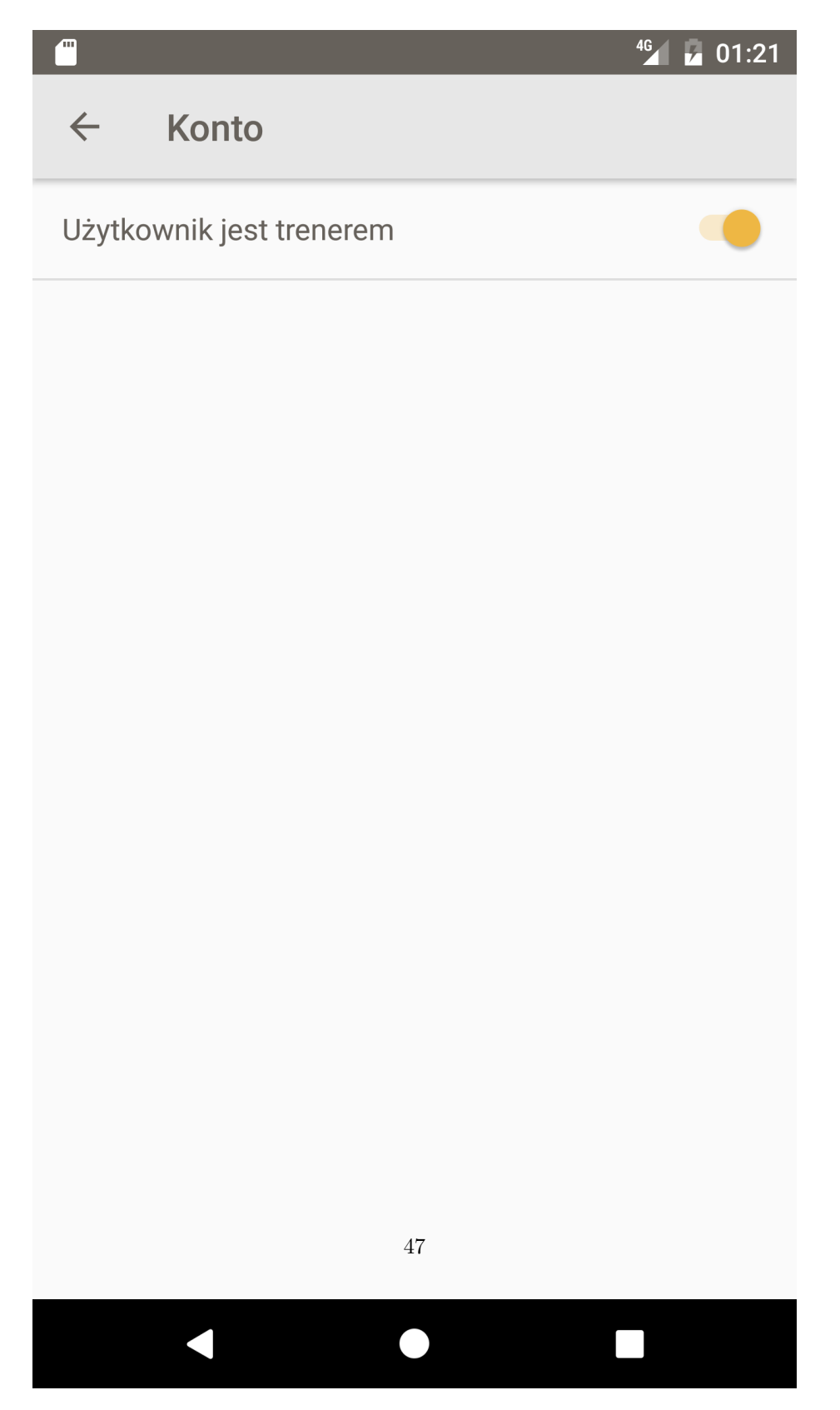